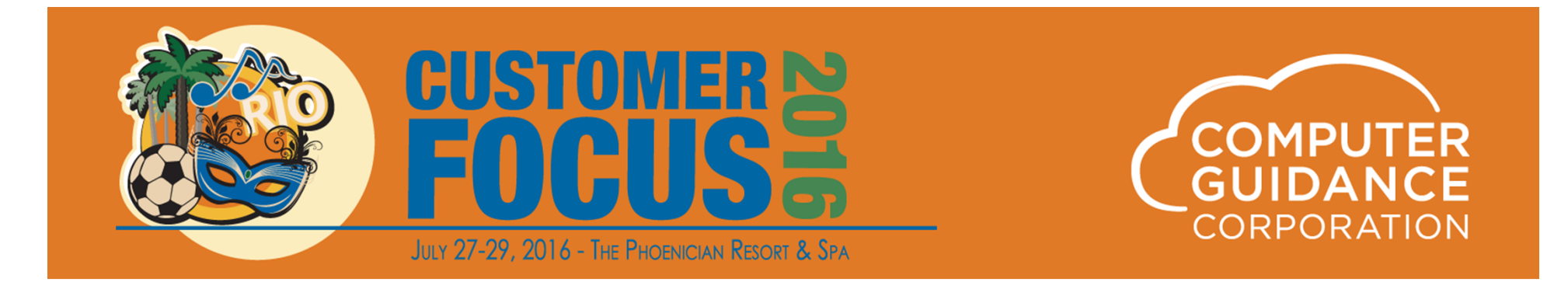

# 2015 Affordable Care Act Presentation

Sal Ashek – Software Solutions Advisor, Computer Guidance Corporation James Carroll – Manager of Applications Support, Computer Guidance Corporation Penny Chambers – Sr. Application Support Lead, Computer Guidance Corporation Lee Hampton – Business Analyst, Computer Guidance Corporation

© 2016 Computer Guidance Corporation. All Rights Reserved.

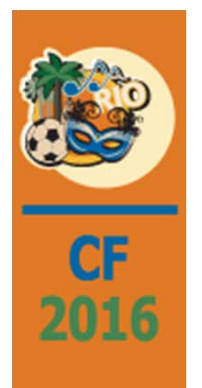

### Important!

All customers should gain an understanding of the ACA laws and how to apply them.

Please contact your tax advisor to clear up any confusion about the law.

Armed with the knowledge of the ACA reporting requirements, follow the steps in the detailed documentation provided on our website to gain an understanding of the fields that have been added to eCMS in order to populate the appropriate information and produce the 1094C and 1095C eForms and XML's.

After viewing this video and reading the detailed documentation, any further questions **regarding eCMS** should be submitted via the online support process.

Any questions pertaining to the ACA law should either be submitted to your tax advisor or researched on the IRS website.

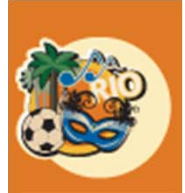

### ACA Documentation on Website

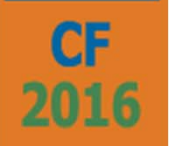

#### **CGC Customer Support Website**

http://www.computerguidance.com

Login Requirements:

User Name:

Customer Number

Password:

Postal Code

#### **Documentation Available under:**

Resources >

QE and YE Documentation >

Affordable Care Act – ACA

ACA Setup and Implementation Instructions

Handling Union Employee Enrollment In HR for ACA

Dependent Import

Instruction for populating the "ACA Produce Reporting Field" in HR

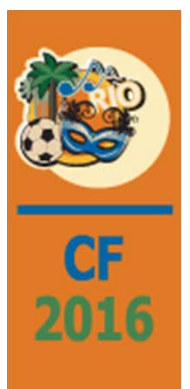

# ACA Phase I

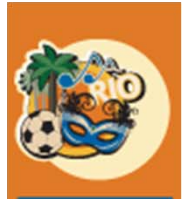

### HR Defaults

Admin > Application Installation > Setup Default Values > HR Default > Screen 4

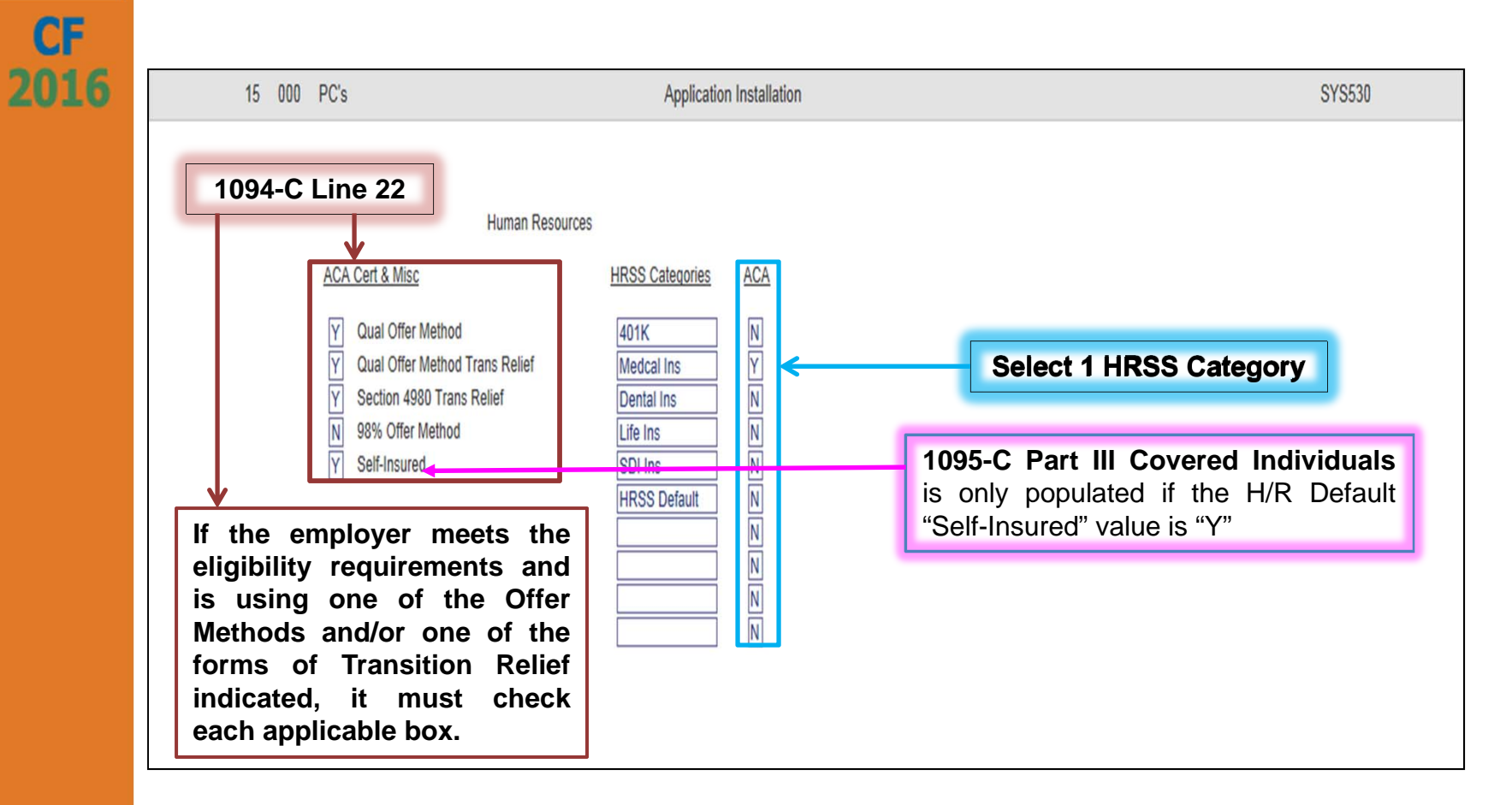

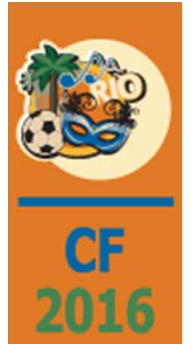

#### ACA Maintain Lowest Self Premium Rate HR > ACA

Hum

| an Resources | Self Premium Rate                                                                                                    | HRP40401        |
|--------------|----------------------------------------------------------------------------------------------------|-----------------|
|              | Co 15<br>Div 0<br>Effective Date > 01/01/2015                                                                             |                 |
|              | 1095-C Line 15                                                                                                    |                 |
|              | Complete line 15 only if code 1B, 1C, 1D, or 1E is entered on lin the "All 12 Months" box or in any of the monthly boxes. | ne 14 either in |
|              | User can enter more than one record for a given year. Cover overlap years due to coverage start date                      | age can also    |
|              |                                                                                                    |                 |
|              |                                                                                                    |                 |
|              |                                                                                                    |                 |

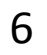

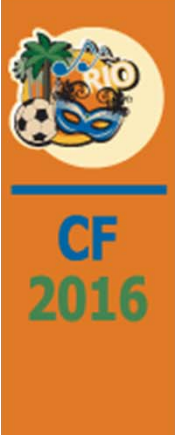

# ACA Maintain Lowest Self Premium Rate (cont.)

| Human Resources | Self Premium Rate                                                                                                    | Mode: Update HRP40402                                                                                  |
|-----------------|----------------------------------------------------------------------------------------------------|----------------------------------------------------------------------------------------------------|
|                 | Effective Date01/01/2015Lowest Self Premium94.00                                                                                                    |                                                                                                    |
|                 | 1095-C Line 15 (cont.)                                                                                                    |                                                                                                    |
|                 | Lowest-cost monthly premium for self-only minim<br>providing minimum value that is offered to the employ<br>not be the amount the employee is paying for the cove<br>employee chose to enroll in more expensive co<br>coverage. | oum essential coverage<br>byee. This amount may<br>erage, for example, if the<br>verage such as family |
|                 | Enter the amount including any cents.                                                                                                    |                                                                                                    |
|                 |                                                                                                    |                                                                                                    |
|                 |                                                                                                    |                                                                                                    |
|                 |                                                                                                    |                                                                                                    |

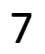

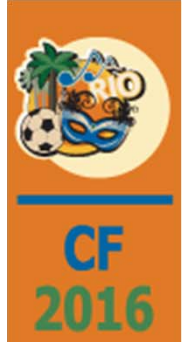

### H/R Benefit Master Maintenance

HR > Maintenance >

| Human Resources<br>Benefit Number: 800<br>UDC                                                                                                    | Benefit Master Maintenance                                                                                                    | Field must be entered exactly<br>as it is in HR Default.                                                                      |
|----------------------------------------------------------------------------------------------------|----------------------------------------------------------------------------------------------------|----------------------------------------------------------------------------------------------------|
| Description:<br>ACA HIR Deduction                                                                                                    | ~<br>~                                                                                                    | Unable to select from prompt –<br>Tip – Use Copy/Paste                                                                        |
| Reporting Benefit:     0       Benefit Type:     2-Deductions IV       Benefit Value:     0.00       Value Description:     Image: Constraint of the second second | Unit Cost:         0.00           Unit Limit:         0           Unit of Measure:         E           Match Maximum:         0.00           Employee Maximum:         0.00           Percent of Wage:         0.00           Include Commission                                                                              | HRSS Benefit Category: Medical Ins Provider Phone Number: Provider Website: Identifies if the Benefit or Deduction is exposed |
| Benefit Deduction Calculation         Fixed Amount:       0.00         or       or         or       O         Percent Rate:       0.00         Arrears Deduction Percent:       0.00         Percent Code:       V         or       Calculation Method:         or       V         Regular Hour Rate:       0.000         Overtime Hour Rate:       0.000         Other Hour Rate:       0.000         Gross Pay Code:       0-All Houry Gross         Maximum Hours:       0.00         Image: Per Pay Period       Associated Ben/Ded:                                                                                                    | Benefit Match Calculation         Match this Benefit:         Employee Deduction:         0         Matching Percent         0.00         Pay Period Maximum:         0.00         Maximum Code:         Image: Second Maximum:         0.00         COBRA Eligible:         FSA Code:         Processing Sequence:         0 | Taxable:                                                                                                    |

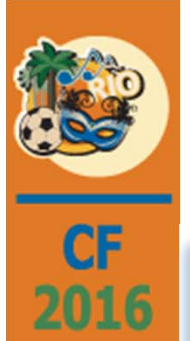

#### H/R Employee Data Maintenance HR > Maintenance > Personnel Data > General Screen

| Human Resources     |                  |                 |                 |                 |                    |                  |            | Employee Data I | laintenance            |               |                 |                 | Mod             | e: Update       | HRP12001        | HRPM06 - 4 |
|---------------------|------------------|-----------------|-----------------|-----------------|--------------------|------------------|------------|-----------------|------------------------|---------------|-----------------|-----------------|-----------------|-----------------|-----------------|------------|
| Social Security Num | ber: 000-00-0800 | 1               |                 | Employee        | Name: Albert C Ame | s                |            |                 |                        |               |                 |                 |                 |                 |                 |            |
| General             | General 2        | Attendance      | Behavioral Prof | Benefit/Deducti | Benefits Select    | Comment          | Comp Time  | Company Prop    | ert Contact            | Dependents    | Education       | Emp Deductions  | Employment      | Events          | Grievance       | History    |
| Ind Specialty       | Insurance        | Language Skills | Medical         | Memberships     | Military Servic    | Occupation Hist  | References | Resume          | Salary Review          | Skill History | Skill Inventory | State/Local     | Termination His | Termination Lis | Training        | UDC        |
| Vac/Sick/Comp       |                  |                 |                 |                 |                    |                  |            |                 |                        |               |                 |                 |                 |                 |                 |            |
| Full Name:          |                  |                 | Albert C Ames   |                 |                    |                  |            |                 | Address 1:             |               |                 | 875 S Fork Road |                 |                 |                 |            |
| First Name:         |                  |                 | Albert          |                 |                    |                  |            |                 | Address 2:             |               |                 |                 |                 |                 |                 |            |
| Middle Name 1:      |                  |                 | Charles         |                 |                    |                  |            |                 | Address 3:             |               |                 |                 |                 |                 |                 |            |
| Middle Name 2:      |                  |                 |                 |                 |                    |                  |            |                 | City:                  |               |                 | Gilbert         |                 |                 |                 |            |
| Last Name:          |                  |                 | Ames            |                 |                    |                  |            |                 | State:                 |               |                 | AZ <            |                 |                 |                 |            |
| Name Suffix:        |                  |                 |                 |                 |                    |                  |            |                 | Zip/Postal Code:       |               |                 | 85800           |                 |                 |                 |            |
| Name Abbreviatio    | n:               |                 | AMES A          | ]               |                    |                  |            |                 | Phone Number:          |               |                 | 480 8008888     |                 |                 |                 |            |
| Employee Class:     |                  | 0               |                 |                 |                    | Payroll Employee |            |                 |                        | Date          | 35              |                 |                 | D               | river's License |            |
| Employee Type:      |                  | <               |                 | Employe         | e Number:          |                  | 800        |                 | Hire:                  |               | 01/01/20        | 07              | Number:         |                 |                 |            |
| Marital Status:     |                  | Married 🗸       |                 | Compa           | ny Number:         |                  | 15         |                 | Rehire:                |               | 01/01/20        | 07              | Expiration:     |                 |                 |            |
| Gender:             |                  | Male 🗸          |                 | Divisio         | n Number:          |                  | 0 <        |                 | Adjusted Date of Hire: |               |                 |                 | Class:          |                 |                 |            |
| Handicap Code:      |                  |                 |                 | Depart          | ment Number:       |                  | 100 <      |                 | Available:             |               |                 |                 | Issuing Author  | ity:            |                 |            |
| Minority Code:      |                  | 1 <             |                 | Security        | Rating:            |                  | 0 <        |                 | Review:                |               |                 |                 |                 |                 |                 |            |
| Officer:            |                  | No              | V               | EEO Cat         | egory:             |                  | 0 <        |                 | Birth Date:            |               | 07/01/19        | 95              | Construct Out   |                 | 50              |            |
| Permanent Reside    | ent:             | •               |                 | Blood T         | pe:                |                  |            |                 | Birth Place:           |               |                 |                 | Employee Stat   | e:              | UC              | <          |
| Benefit Group:      |                  |                 |                 | < Insurance     | e Plan:            |                  | 0          |                 |                        |               |                 |                 | Employee Loca   | 31:             | U               | <          |
|                     |                  |                 |                 | Occupat         | ion:               |                  |            | <               |                        |               |                 |                 | -               | Fee             | Contrast        |            |
|                     |                  | _               | _               | Count           | y:                 |                  |            |                 |                        |               |                 |                 | Tost 2          | CIII            | ergency condict |            |
| Security Level:     |                  | 1-Craft Lbr     | V               |                 |                    | ACA              | -          |                 |                        |               |                 |                 | Dhone Number    |                 |                 |            |
|                     |                  |                 |                 | Full Tim        | Employee:          |                  | V          | 1000            |                        |               |                 |                 | Phone Mulliber  |                 |                 |            |
| Rec                 | uirec            | l in 20         | 16              | Full Tim        | e Date:            |                  | 01/01/2007 |                 |                        | -             | 1               |                 |                 |                 |                 |            |
|                     |                  |                 |                 | 100501          | no 14.             |                  |            |                 | Manager:               | 0             | <               |                 | Supervisor:     |                 |                 |            |
|                     |                  | _               |                 | 10950 L         | no 16:             |                  |            |                 | Company:               | 0             |                 |                 | Company:        |                 | 0               |            |
|                     | Requ             | ired            |                 | Produce         | Reporting:         |                  |            |                 | Division:              | 0             | ¢               |                 | Division:       |                 | UK              |            |
|                     | -                |                 |                 | Floduce         | noporung.          |                  | 2          |                 |                        |               |                 |                 |                 |                 |                 |            |

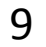

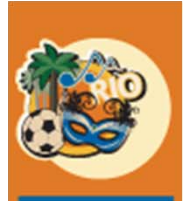

CF

2016

#### H/R Employee Data Maintenance (cont.) HR > Maintenance > Personnel Data > General Screen

- ACA fields on the 1<sup>st</sup> screen of employee Personal Data
- Full Time Employee identify if the employee is full time and is informational only for eCMS.
   Optional field for eCMS
- Date Full Time date employee became full time and is informational only for eCMS. Optional field for eCMS
- Plan Start Month if populated this value will be used as the reported month the employee's plan started. Optional field for eCMS for 2015. Will be required for 2016.
- 1095C Line 14 if populated this value may be used for line 14 for each month the employee is reported. Optional field for eCMS
- 1095C Line 16 if populated this value may be used for line 16 for each month the employee is reported. Optional field for eCMS
- Produce Reporting required field for employee to be included in ACA Reporting both forms and XML; a utility function has been developed to allow one to populate this value en masse.

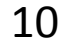

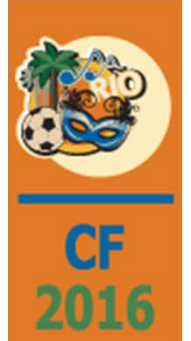

# H/R Employee Data Maintenance (cont.)

HR > Maintenance > Personnel Data > **Benefit / Deduction Screen** 

| Human Resource     | S              |                           |                    |                 |                   |                  | E          | Benefit/Deduction E | nrollment                   |               |                 |                     | Mod             | e: Update       | HRP12801  | н       | IRPM06 - I |
|--------------------|----------------|---------------------------|--------------------|-----------------|-------------------|------------------|------------|---------------------|-----------------------------|---------------|-----------------|---------------------|-----------------|-----------------|-----------|---------|------------|
| Social Security Nu | mber: 000-00-1 | 0800                      |                    | Employee I      | ame: Albert C Ame | es               |            |                     |                             |               |                 |                     |                 |                 |           |         |            |
| General            | General 2      | Attendance                | Behavioral Prof    | Benefit/Deducti | Benefits Select   | Comment          | Comp Time  | Company Propert     | Contact                     | Dependents    | Education       | Emp Deductions      | Employment      | Events          | Grievance | History |            |
| Ind Specialty      | Insurance      | Language Skills           | Medical            | Memberships     | Military Servic   | Occupation Hist  | References | Resume              | Salary Review               | Skill History | Skill Inventory | State/Local         | Termination His | Termination Lis | Training  | UDC     |            |
| Vac/Sick/Comp      |                |                           |                    |                 |                   |                  |            |                     |                             |               |                 |                     |                 |                 |           |         |            |
| Benefit Number:    | 800            |                           |                    | ACA H/R Dedu    | tion              |                  |            |                     |                             |               |                 |                     |                 |                 |           |         |            |
|                    |                | Frequency Code:           |                    |                 | 7-Every pay p     | eriod 🗸          |            |                     |                             |               | Deductio        | n/Benefit Amounts   |                 |                 |           |         |            |
|                    |                | Start Date:               |                    |                 | 01/01/2007        |                  |            |                     |                             |               | Year-to-Date    | To                  | -Date           | Remainir        | g         |         |            |
|                    |                | End Date:                 |                    |                 | 12/31/2099        |                  |            | E                   | mployee:                    |               | 125.00          |                     | 125.00          |                 | 0.00      |         |            |
|                    |                | Declined:                 |                    |                 |                   | 10000            |            | E                   | mployer:                    |               | 0.00            | L                   | 0.00            |                 |           |         |            |
|                    |                | Date Declined:            |                    | Γ               |                   |                  |            |                     |                             |               |                 |                     |                 |                 |           |         |            |
|                    |                |                           |                    | Calcu           | ation Overrides   |                  |            |                     |                             |               | Accounts        | Payable Integration |                 |                 |           |         |            |
|                    |                | Fixed Amount:             | 125.00             |                 | Arrears Dec       | duction Amount:  | 0.00       | V                   | endor <mark>Numb</mark> er: |               | 0               | <                   |                 |                 |           |         |            |
|                    |                | or                        |                    |                 | or                |                  |            | V                   | endor Location:             |               | 0               | <                   |                 |                 |           |         |            |
|                    |                | Percent:                  | 0.00               |                 | Arrears Dec       | fuction Percent: | 0.00       | C                   | ompany Number:              |               | 0               |                     |                 |                 |           |         |            |
|                    |                | Code:                     | V                  |                 | Colculatio        | on Method:       |            | ✓ D                 | ivision Number:             |               | 0               | <                   |                 |                 |           |         |            |
|                    |                | or<br>Decular Hours Dates | 0.000              |                 |                   |                  |            |                     |                             |               |                 |                     |                 |                 |           |         |            |
|                    |                | Overtime Hour Rate:       | 0.000              |                 |                   |                  |            | D                   | iscretionary Deduct         | ion:          |                 |                     |                 |                 |           |         |            |
|                    |                | Other Hour Rate:          | 0.000              |                 |                   |                  |            |                     |                             |               |                 |                     |                 |                 |           |         |            |
|                    |                | Gross Pay Code:           | 0-All Hourly Gross |                 | V                 | E F              | shlai      | used t              | to deta                     | armina        | what            | mont                | he              |                 |           |         |            |
|                    |                | ,                         |                    |                 |                   |                  | icius      | uscu                |                             |               |                 |                     |                 |                 |           |         |            |
|                    |                |                           |                    |                 |                   | -                | to po      | pulate              | line 1                      | 4 mor         | nthly k         | oucket              | S               |                 |           |         |            |
|                    |                |                           |                    |                 |                   |                  | • •        | ith ∩fi             | for Of                      | Cavar         |                 | 11.                 |                 |                 |           |         |            |
|                    |                |                           |                    |                 |                   |                  | vv         |                     | er Or                       | Cover         | aye             | п                   | _               |                 |           |         |            |
|                    |                |                           |                    |                 |                   |                  |            |                     |                             |               |                 |                     |                 |                 |           |         |            |
|                    |                |                           |                    |                 |                   |                  |            |                     |                             |               |                 |                     |                 |                 |           |         |            |
|                    |                | _                         |                    |                 |                   |                  |            |                     |                             |               |                 |                     |                 |                 |           |         |            |
|                    |                |                           | Contr              | ol Em           | nlove             | ο Δ.Ο.Δ          | Value      | h = 0               | nlv dis                     | snlave        | d               |                     |                 |                 |           |         |            |
|                    |                |                           |                    |                 | picyc             |                  | value      |                     | iny aid                     | piayo         | M               |                     |                 |                 |           |         |            |
|                    |                |                           | İ                  | f bene          | fits / c          | deduct           | tion is    | SACA                | expos                       | ed            |                 |                     |                 |                 |           |         |            |
|                    |                |                           |                    |                 |                   |                  |            |                     |                             |               |                 |                     |                 |                 |           |         |            |
|                    |                |                           |                    |                 |                   |                  |            |                     |                             |               |                 |                     |                 |                 |           |         |            |
|                    |                |                           |                    |                 |                   |                  |            |                     |                             |               |                 |                     |                 |                 |           |         |            |
|                    |                |                           |                    |                 |                   |                  |            |                     |                             |               |                 |                     |                 |                 |           | _       |            |
|                    |                |                           |                    |                 | Override ACA      | Beneficiarie     | A/P Invi   | Deper               | ident View                  | Benefit       | Add             | Delete              | Cancel          | Exit            | Ok        |         |            |

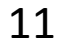

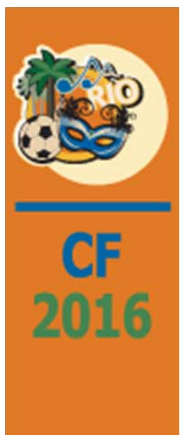

### H/R Employee Data Maintenance (cont.)

HR > Maintenance > Personnel Data > Benefit / Deduction Screen > Override ACA

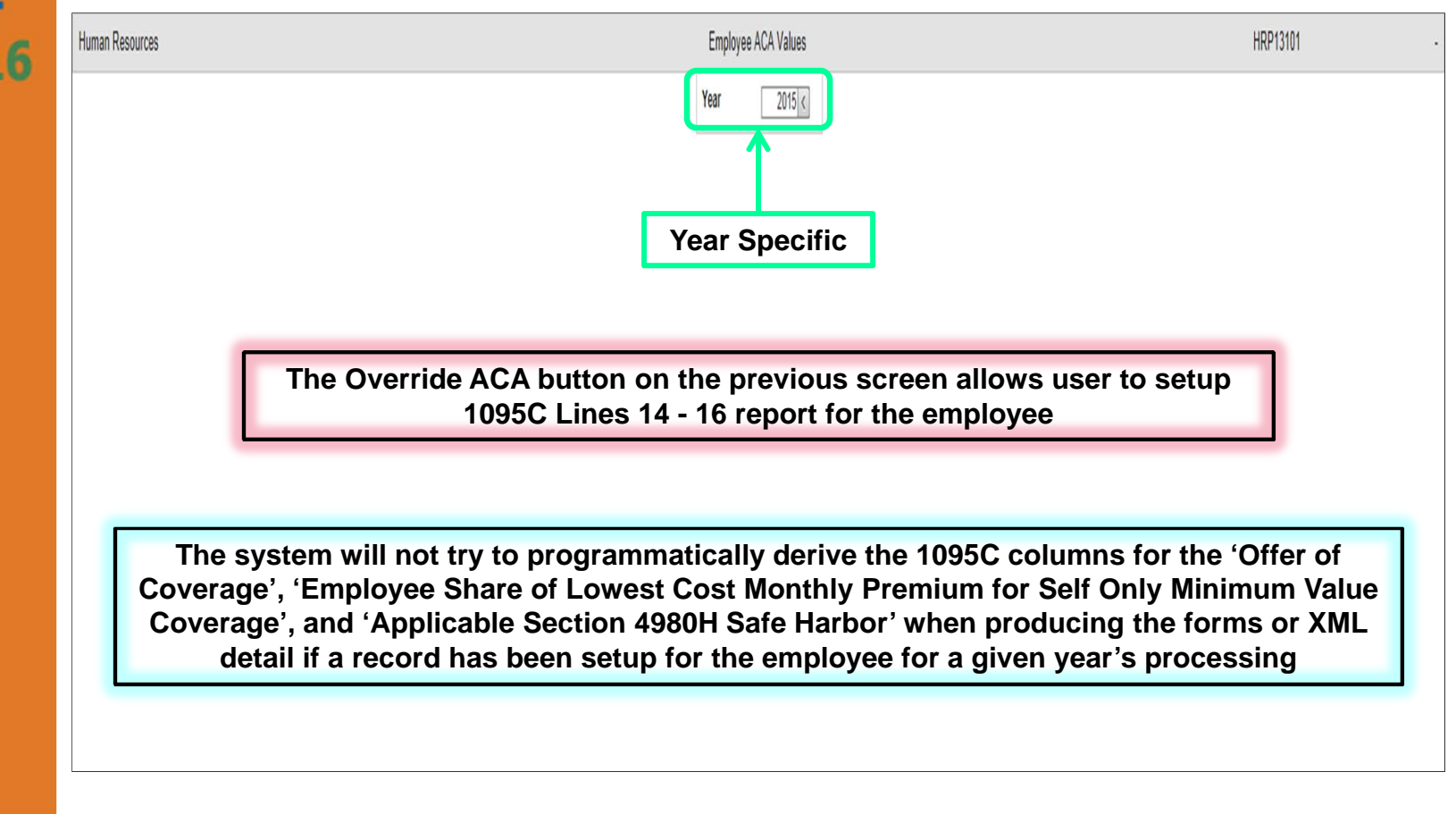

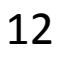

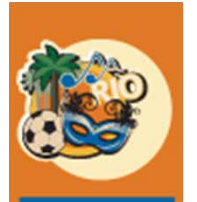

CF

# H/R Employee Data Maintenance (cont.)

HR > Maintenance > Personnel Data > Benefit / Deduction Screen > Override ACA

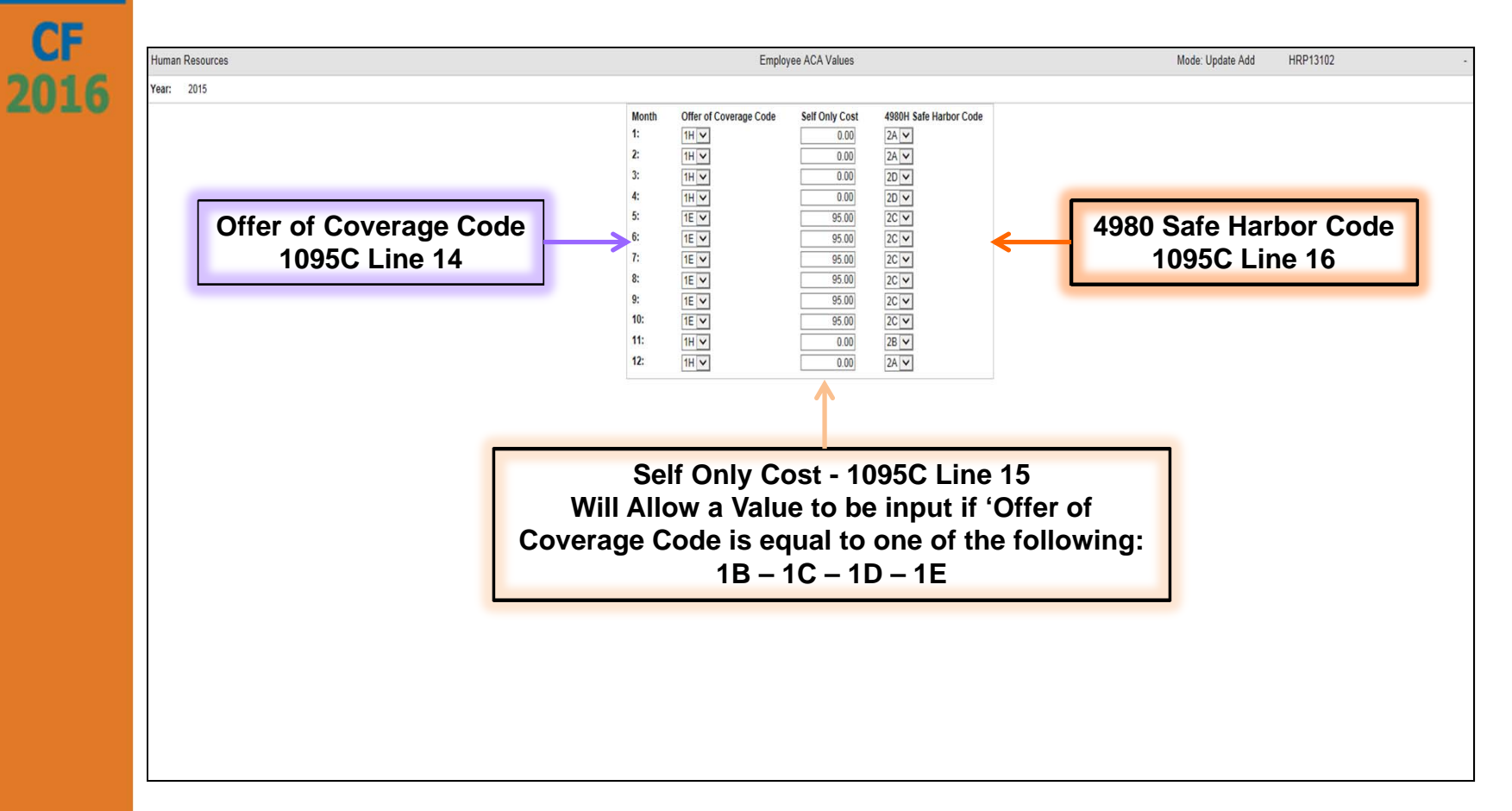

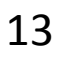

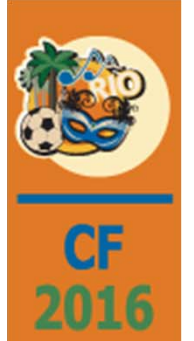

#### H/R Employee Data Maintenance (cont.) HR > Maintenance > Personnel Data > Benefit / Dependents

| Social |                  |                 |                 |                 |           |                |                           |             | Deben          | Jent Lindin | iem           |               |                 |                |             | Mou   | e. opuate       | TIRE 125  | 02     |
|--------|------------------|-----------------|-----------------|-----------------|-----------|----------------|---------------------------|-------------|----------------|-------------|---------------|---------------|-----------------|----------------|-------------|-------|-----------------|-----------|--------|
|        | Security/SI Numb | ver: 000-00-080 | 00              |                 | Em        | ployee Name: A | lbert C Ames              |             |                |             | 6             |               |                 |                | 1           |       |                 |           |        |
| G      | eneral G         | General 2       | Attendance      | Behavioral Prot | Benetit/D | educti Benet   | tits Select Comment       | Comp Tim    | e Compar       | iy Propert  | Contact       | Dependents    | Education       | Emp Deductions | Employm     | ent   | Events          | Gne       | vance  |
| Vac/S  | ick/Comp         | nsurance        | Language Skills | Medical         | Member    | snips Minita   | Ty Servic Occupation Hist | Reference   | s Re           | sume        | Salary Review | Skill History | Skill inventory | State/Local    | Termination | THIS  | Termination Lis | Ina       | Jining |
| Bene   | fit Number:      |                 |                 |                 |           |                | 800                       |             |                |             |               |               | A               | CA H/R Deducti |             |       |                 |           |        |
| Enroll |                  | Name            |                 | Relationship    | Gender    | Birth Date     | Social Security/SI Number | Handicapped | Marital Status | Court Orde  | er Addre      | ess 1         | Address 2       | С              | ity         | State | Zip/Postal Code | e Country | Eligi  |
| 4      | Annable C Ames   |                 |                 | 100             | Female 🗸  | 01/28/1972     | 000-00-0801               |             | Married 🗸      |             |               |               |                 |                |             |       |                 |           |        |
| •      | Beverly B Ames   |                 |                 | 100             | Female 🗸  | 02/03/2004     | 000-00-0802               |             | Married 🗸      |             |               |               |                 |                |             |       |                 |           |        |
| •      | Justin J Ames    |                 |                 | 100             | Male 🗸    | 12/31/2012     | 000-00-0803               |             | Married 🗸      |             |               |               |                 |                |             |       |                 |           |        |
|        |                  |                 |                 | 0               | ~         |                | 000-00-0000               |             | Married 🗸      |             |               |               |                 |                |             |       |                 |           |        |
|        |                  |                 |                 | 0               | ~         |                | 000-00-0000               |             | Married 🗸      |             |               |               |                 |                |             |       |                 |           |        |
|        |                  |                 |                 | 0               | ~         |                | 000-00-0000               |             | Married 🗸      |             |               |               |                 |                |             |       |                 |           |        |
|        |                  |                 |                 | 0               | ~         |                | 000-00-0000               |             | Married 🗸      |             |               |               |                 |                |             |       |                 |           |        |
|        |                  |                 |                 | 0               | ~         |                | 000-00-0000               |             | Married 🗸      |             |               |               |                 |                |             |       |                 |           |        |
|        |                  |                 |                 | 0               | ~         |                | 000-00-0000               |             | Married 🗸      |             |               |               |                 |                |             |       |                 |           |        |
|        |                  |                 |                 | 0               | ~         |                | 000-00-0000               |             | Married 🗸      |             |               |               |                 |                |             |       |                 |           |        |
|        |                  |                 |                 | 0               | ~         |                | 000-00-0000               |             | Married 🗸      |             |               |               |                 |                |             |       |                 |           |        |
|        |                  |                 |                 | 0               | ~         |                | 000-00-0000               |             | Married 🗸      |             |               |               |                 |                |             |       |                 |           |        |
|        |                  |                 |                 | 0               | ~         |                | 000-00-0000               |             | Married 🗸      |             |               |               |                 |                |             |       |                 |           |        |
|        | [                |                 |                 | 0               | ~         |                | 000-00-0000               |             | Married 🗸      |             |               |               |                 |                |             |       |                 |           |        |
|        |                  |                 |                 | 0               | ~         |                | 000-00-0000               |             | Married 🗸      |             |               |               |                 |                |             |       |                 |           |        |
|        |                  |                 |                 | 0               | ~         |                | 000-00-0000               |             | Married 🗸      |             |               |               |                 |                |             |       |                 |           |        |
|        |                  |                 |                 | 0               | ~         |                | 000-00-0000               |             | Married 🗸      |             |               |               |                 |                |             |       |                 |           |        |
|        |                  |                 |                 | 0               | ~         |                | 000-00-0000               |             | Married 🗸      |             |               |               |                 |                |             |       |                 |           |        |
|        |                  |                 |                 | 0               | <b>v</b>  |                | 000-00-0000               |             | Married 🗸      |             |               |               |                 |                |             |       |                 |           |        |

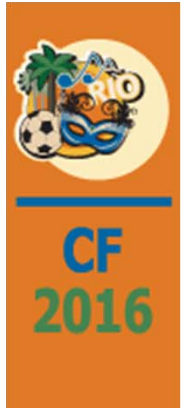

#### H/R Employee Data Maintenance (cont.) HR > Maintenance > Personnel Data > Benefit / Dependents > Override ACA

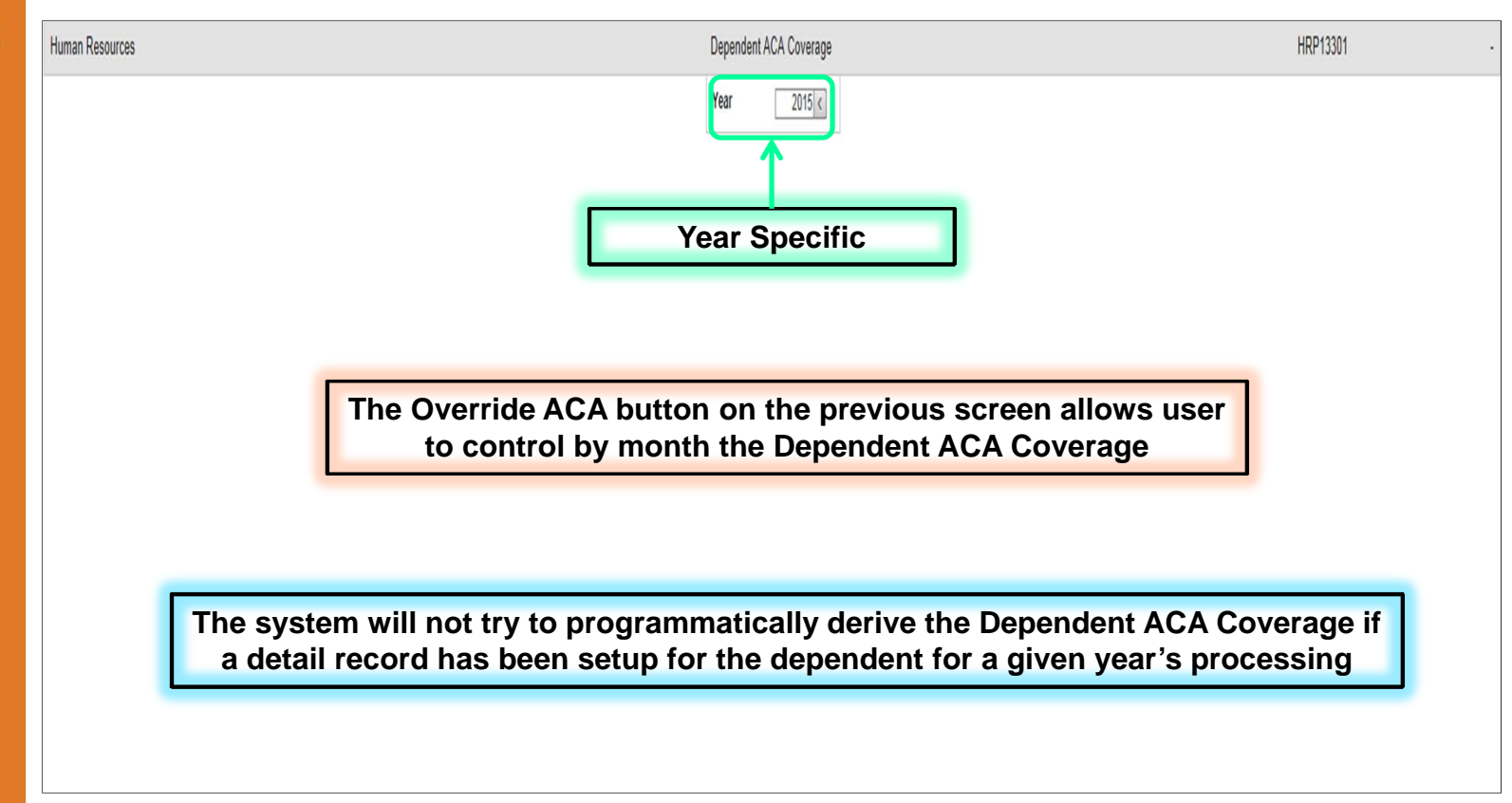

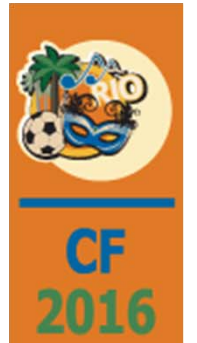

#### H/R Employee Data Maintenance (cont.) HR > Maintenance > Personnel Data > Benefit / Dependents > Override ACA

| Image: 2015         Dependent Name         Monthle C Arnes         Image: Image: I |
|----------------------------------------------------------------------------------------------------|
| Dependent Name       Month:       1       2       3       4       5       6       7       8       9       10       11       12         Annable CAmes       .       .       .       .       .       .       .       .       .       .       .       .       .       .       .       .       .       .       .       .       .       .       .       .       .       .       .       .       .       .       .       .       .       .       .       .       .       .       .       .       .       .       .       .       .       .       .       .       .       .       .       .       .       .       .       .       .       .       .       .       .       .       .       .       .       .       .       .       .       .       .       .       .       .       .       .       .       .       .       .       .       .       .       .       .       .       .       .       .       .       .       .       .       .       .       .       .       .       .       .       .                                                                                                    |
| Setup Dependents Coverage by Month for each dependent                                                                                                    |
|                                                                                                    |

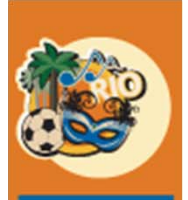

CF

2016

# ACA Reporting Considerations

- ACA Create Union HR Enrollment Records this feature creates benefit enrollment records for use in ACA reporting for employees that belong to a union that provides the union member with health benefits.
- **HR Dependent Import** using the options on the Dependents Import menu, you can import, print, edit, and update Dependents Import records.
- ACA Populate Produce Reporting Field this feature will check the ACA Produce Reporting field in the Employee Personal Data Extension File (HRTEMPXT) which is required for an employee to be included in ACA Reporting.
- The documentation for all three options can be found on the 'ACA Documentation on Website' slide above.

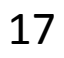

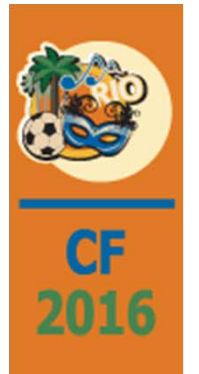

# ACA Phase II

# During Phase II of the following will occur

- Intermediate files will be created
- These files will be used to produce the 1094C and 1095C Content tables (and registers)
- These registers will be used to audit what will be reported

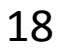

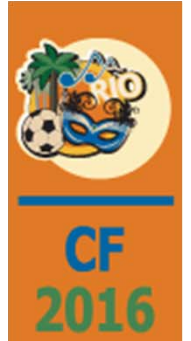

HR > ACA > Screen 1

| Human Resources                                                                    | Create 1094C/1095C Content                                                                                                    | HRP40601 -                                                    |
|------------------------------------------------------------------------------------|----------------------------------------------------------------------------------------------------|---------------------------------------------------------------|
| All Co/All Div<br>Security Input Fields<br>Company<br>Division<br>Federal Id (EIN) | Company Name for Co/Div       15         Include Co(s)/Div(s) with a Common Federal ID#       123-456789         Year       2015       Authoritative Tran         Default Offer of Coverage       1H 🗸       Member of Aggreg         Default Section 4980H Safe HarborCode       2E 🗸       Year                                                                                                    | Company<br>smittal Y Division<br>ated ALE Group V Fed ID -EIN |
|                                                                                    | Contact Person FRIST (First)<br>MIDDLE (Middle)<br>LAST (Last)                                                                                                    |                                                               |
| Single Co/All Div<br>Security Input Fields<br>Division<br>Federal Id (EIN)         | Telephone         123         1234567         Ext         1234           Run Comment         RUN JOB ID FOR 165638         Run Job ID         165638         Supplied by Run)           SSN Last 4 Digits         Image: Control of the second second |                                                               |

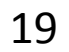

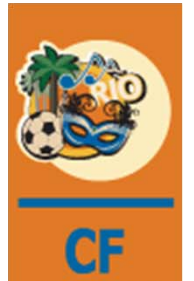

2016

# ACA Create1094C/1095C Content

HR > ACA (cont.) > Screen 1

- **Year** 4 digit long
- Authoritative Transmittal is hard coded as 'Y' output only, the 1094-C transmittal being produced is the final.
- Member of Aggregated ALE Group is a 'Y'/'N' checkbox. If 'Member of Aggregated ALE Group' is checked 'yes' additional input fields for 'Other ALE Members of Aggregated ALE Group Member names and EIN numbers will be displayed on the next screen.
- Default Offer of Coverage Used to populate line 14 if no values exist in either the Employee ACA Override or the Personnel Data General tab.
  - If no value is found for Line 14 and the H/R Default flag for Qualified Offer Method is 'Y', then line 14 value(s) will be populated with '1A' (Qualifying Offer)

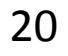

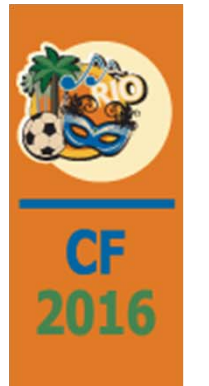

HR > ACA (cont.) > Screen 1

- Default Section 4980H Safe Harbor Code Used to populate line 16 if no values exist in either the Employee ACA Override or the Personnel Data General tab.
- Contact Person name fields are 25 long. Both First and Last names are required
- **Telephone** input is required for area code and phone number
- Run Comment is a 50 long alpha field to be used to help user identify content for the run. This field is required; each run is retained for later potential use
- Run Job ID is the job number found in the program SDS and is inhibited/protected – it is being used to help insure uniqueness of the run content; each run is retained for later potential use

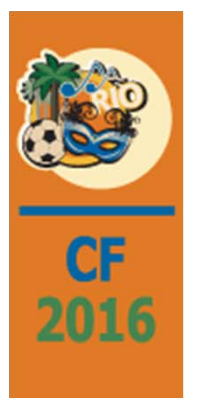

HR > ACA (cont.) > Screen 1

- SSN Last 4 Digits is a 'Y' or ''N' value used to determine if the listing/register is to print the entire SSN or just the last four digits
- Outq/Hold/Save used to control the output specifics of the listing/register

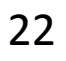

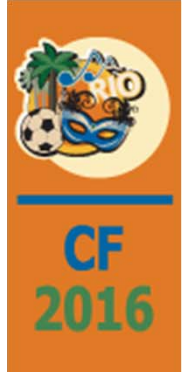

HR > ACA > Screen 2

Human Resources

|                |              |                         |                      | (                       | Create 1094C/1095C Content           | HRP40602                                              |
|----------------|--------------|-------------------------|----------------------|-------------------------|--------------------------------------|-------------------------------------------------------|
|                | MEC<br>Offer | ALE Member<br>Full Time | Empl Counts<br>Total | Aggregated<br>Group Ind | Section 4980H Trans Relief Indicator | Other ALE Members of Aggregated ALE Group<br>Name EIN |
| All 12 Months: |              | 0                       | 0                    |                         | V                                    |                                                       |
| January :      |              | 0                       | 0                    |                         | V                                    |                                                       |
| February :     |              | 0                       | 0                    |                         | V                                    |                                                       |
| March :        |              | 0                       | 0                    |                         | V                                    |                                                       |
| April :        |              | 0                       | 0                    |                         | V                                    |                                                       |
| May :          |              | 0                       | 0                    |                         | V                                    |                                                       |
| June :         |              | 0                       | 0                    |                         | V                                    |                                                       |
| July :         |              | 0                       | 0                    |                         | V                                    |                                                       |
| August :       |              | 0                       | 0                    |                         | V                                    |                                                       |
| September:     |              | 0                       | 0                    |                         | V                                    |                                                       |
| October :      |              | 0                       | 0                    |                         | V                                    | In order to understand this                           |
| November :     |              | 0                       | 0                    |                         | V                                    | screen you will need to read IRS                      |
| December :     |              | 0                       | 0                    |                         | V                                    | specifications                                        |

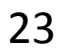

•

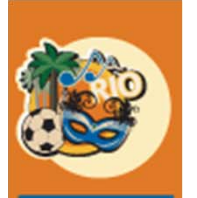

CF

2016

# ACA Create1094C/1095C Content

HR > ACA > Screen 2

- Values can be entered once for 'All 12 Months' or per month
- MEC Offer Indicator is a checkbox 'Y' or 'N'
- If the Offer Method Trans Relief is 'Y' in the HR defaults, then the 'All 12 Months' value must be checkbox 'Y' or some (or all) of the twelve monthly must be checkbox 'Y' (and the 'All 12 Months' value is 'N').
- The same rules apply if the **98% Offer Method is 'Y'** in the HR defaults.
- ALE Member Emp Count Full-Time if the 98% Offer Method is 'Y' in the HR Defaults, 'All 12 Months' and the twelve monthly buckets can all be zero.
- ALE Member Emp Counts Total total values (for both the 'All 12 Months': value and the twelve monthly buckets) must be greater than or equal to the corresponding 'ALE Member Emp Counts' 'Full-Time' values

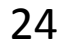

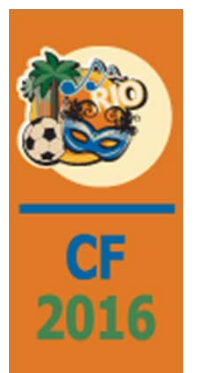

HR > ACA > Screen 2

- Aggregated Group Ind is a 'Y'/'N' checkbox
- Section 4980H Trans Relief Indicator (A/B) -
  - If the H/R Default Section 4980H Trans Relief value is 'N', the 'All 12 Months' value and the twelve monthly buckets must be blank
  - If the H/R Default Section 4980H Trans Relief value is 'Y', then either the 'All 12 Months' value or the twelve monthly buckets are populated.
- Other ALE Members of Aggregated ALE Group -
  - Name is 30 long alpha
  - EIN is 15 long alpha. The actual federal awarded ID's are 9 digits long with a dash
  - Note: both name and EIN values must be entered if either value is entered per pair.
     25

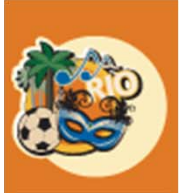

### CF 2016

# Phase II – Register 1094C

| DATE<br>Y<br>Form                                                    | 12/18/15 HRP4(<br>ear of Run: 201<br>1094-C Trans                                                                                                    | )7<br>15 Federal Id No: 11-223344<br>mmittal of Employer-Provided                                                                                                    | H/R - ACA<br>15 Job Number: 448<br>COM<br>Health Insurance Offer a                                                                                                    | : Report for<br>770<br>MENT FOR RJID<br>nd Coverage I                                               | HRP94C/HRP95C/HRP95CCV Conte<br>Run Co: 15 Run Div: 000<br>448770<br>nformation Returns                                    | ent<br>SSN Last 4 Digi          | ts: Y                                   | TIME 8.21 | PAGE |
|----------------------------------------------------------------------|----------------------------------------------------------------------------------------------------|----------------------------------------------------------------------------------------------------|----------------------------------------------------------------------------------------------------|----------------------------------------------------------------------------------------------------|----------------------------------------------------------------------------------------------------|---------------------------------|-----------------------------------------|-----------|------|
| Part                                                                 | I - Applicable                                                                                                    | e Large Employer Member (ALE                                                                                                    | Member)                                                                                                    |                                                                                                    |                                                                                                    |                                 |                                         |           |      |
| 1 Na<br>PC's<br>3 St<br>1 Ea<br>4 Ci<br>Gold<br>7 Na<br>PENN<br>9 Na | me of ALE Member<br>Construction -<br>reet Address (:<br>sy Street SUITH<br>ty or town<br>Canyon<br>me of person to<br>Y J CHAMBERS<br>me of Designate | er (Employer)<br>• 40.0<br>including room or suite no.)<br>1 123<br>• contact<br>•d Government Entity (only if                                                           | 5 State or province<br>MD<br>: applicable)                                                                                                    | 2 Employer<br>11-2233445<br>6 Country a<br>US 12345-67<br>8 Contact t<br>(480) 444-7<br>10 Employer | identification number (EIN)<br>nd Zip or foreign postal cod<br>89<br>elephone number<br>000<br>identification number (EIN) | le                              |                                         |           |      |
| 11 S                                                                 | treet Address(i                                                                                                    | including room or suite no.)                                                                                                    |                                                                                                    |                                                                                                    |                                                                                                    |                                 |                                         |           |      |
| 12 C                                                                 | ity or town                                                                                                    |                                                                                                    | 13 State or province                                                                                                    | 14 Country                                                                                          | and Zip or foreign postal co                                                                                               | ode                             |                                         |           |      |
| 15 N                                                                 | ame of person t                                                                                                    | o contact                                                                                                    |                                                                                                    | 16 Contact                                                                                          | telephone number                                                                                                    |                                 |                                         |           |      |
| 18 T<br>19 I<br>                                                     | otal number of<br>s this the auth<br>II - ALE Membe                                                                                                    | Forms 1095-C submitted with<br>horitative transmittal for the<br>er Information                                                                                          | this transmital<br>his ALE Member? If "Yes,"                                                                                                    | check the bo                                                                                        | x and continue. If "No," see                                                                                               | instructions                    | x                                       | 1         |      |
| 21 1<br>1<br>22 C<br>X<br>Part                                       | s ALE Member a<br>f "No," do not<br>ertifications o<br>A. Qualifying o<br>III - ALE Memb                                                               | member of an Aggregated ALE<br>complete Part IV.<br>of Eligibility (select all th<br>offer Method X E. Qualifyin<br>ber Information Monthly<br>(a) Minimum Essential Com | Group?                                                                                                    | n Relief X                                                                                          | C. Section 4980H Transition<br>(c) Total Employee Count                                                                    | Relief D. 98%<br>(d) Aggregated | Ves X No<br>Offer Method<br>(e) Section | 4980H     |      |
|                                                                      |                                                                                                    | Offer Indicator<br>Yes No                                                                                                    | for ALE                                                                                                    | Member                                                                                              | for ALE Member                                                                                                    | Group Indicator                 | Transition Relief                       | Indicator |      |
| 23                                                                   | All 12 Months                                                                                                    | Y N                                                                                                    |                                                                                                    | 350                                                                                                 | 355                                                                                                    | Y                               | А                                       |           |      |
| 24                                                                   | Jan                                                                                                    | N Y                                                                                                    |                                                                                                    |                                                                                                    |                                                                                                    | N                               |                                         |           |      |
| 25                                                                   | Feb<br>Mar                                                                                                    | N Y<br>N Y                                                                                                    |                                                                                                    |                                                                                                    |                                                                                                    | N                               |                                         |           |      |
| 27                                                                   | Apr                                                                                                    | N Y                                                                                                    |                                                                                                    |                                                                                                    |                                                                                                    | N                               |                                         |           |      |
| 28                                                                   | May                                                                                                    | N Y                                                                                                    |                                                                                                    |                                                                                                    |                                                                                                    | N                               |                                         |           |      |
| 29                                                                   | June                                                                                                    | N Y                                                                                                    |                                                                                                    |                                                                                                    |                                                                                                    | N                               |                                         |           |      |
| 30                                                                   | Aug                                                                                                    | N Y                                                                                                    |                                                                                                    |                                                                                                    |                                                                                                    | N                               |                                         |           |      |
| 32                                                                   | Sept                                                                                                    | N Y                                                                                                    |                                                                                                    |                                                                                                    |                                                                                                    | N                               |                                         |           |      |
| 33                                                                   | Oct                                                                                                    | N Y                                                                                                    |                                                                                                    |                                                                                                    |                                                                                                    | N                               |                                         |           |      |
| 34<br>35                                                             | Nov<br>Dec                                                                                                    | N Y<br>N Y                                                                                                    |                                                                                                    |                                                                                                    |                                                                                                    | N                               |                                         |           |      |
|                                                                      |                                                                                                    |                                                                                                    |                                                                                                    |                                                                                                    |                                                                                                    |                                 |                                         |           |      |
| Part                                                                 | IV - Other AL                                                                                                    | E Members of Aggregated ALE (                                                                                                    | roup                                                                                                    |                                                                                                    |                                                                                                    |                                 |                                         |           |      |
|                                                                      | Nar                                                                                                    | ne EIN                                                                                                    |                                                                                                    |                                                                                                    |                                                                                                    |                                 |                                         |           |      |
| 36                                                                   | JB CONTRUCTION                                                                                                    | 86-444444                                                                                                    | l de la companya de la companya de la company |                                                                                                    |                                                                                                    |                                 |                                         |           |      |
| 37                                                                   |                                                                                                    |                                                                                                    |                                                                                                    |                                                                                                    |                                                                                                    |                                 |                                         |           |      |
| 39                                                                   |                                                                                                    |                                                                                                    |                                                                                                    |                                                                                                    |                                                                                                    |                                 |                                         |           |      |
| 40                                                                   |                                                                                                    |                                                                                                    |                                                                                                    |                                                                                                    |                                                                                                    |                                 |                                         |           |      |
| 41                                                                   |                                                                                                    |                                                                                                    |                                                                                                    |                                                                                                    |                                                                                                    |                                 |                                         |           |      |
| 42                                                                   |                                                                                                    |                                                                                                    |                                                                                                    |                                                                                                    |                                                                                                    |                                 |                                         |           |      |
| 43                                                                   |                                                                                                    |                                                                                                    |                                                                                                    |                                                                                                    |                                                                                                    |                                 |                                         |           |      |
| 45                                                                   |                                                                                                    |                                                                                                    |                                                                                                    |                                                                                                    |                                                                                                    |                                 |                                         |           |      |
| -                                                                    |                                                                                                    |                                                                                                    |                                                                                                    |                                                                                                    |                                                                                                    |                                 |                                         |           |      |
|                                                                      |                                                                                                    |                                                                                                    |                                                                                                    |                                                                                                    |                                                                                                    | / [                             |                                         |           |      |

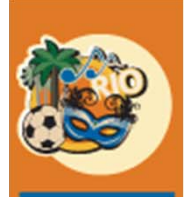

# Phase II – Register 1095C

CF 2016

| DATE <b>12/18/15</b> HRP40<br>Year of Run: <b>201</b>                                                 | 07<br>15 Federal I            | d No: 11-2              | 233445          | Job                              | H/R -<br>Number: | ACA: Re<br>448770<br>COMMENT | port for<br>FOR RJID                           | HRP94C/H<br>Run Co<br>448770                           | RP95C/HRF<br>: 15 Ru                             | 95CCV Co<br>in Div: 0     | ntent<br>00 S     | SN Last             | 4 Di          | gits: Y                              |                                                 | 1                                    | FIME (                  | 8.21           | PAGE     | 2  |
|----------------------------------------------------------------------------------------------------|-------------------------------|-------------------------|-----------------|----------------------------------|------------------|------------------------------|------------------------------------------------|--------------------------------------------------------|--------------------------------------------------|---------------------------|-------------------|---------------------|---------------|--------------------------------------|-------------------------------------------------|--------------------------------------|-------------------------|----------------|----------|----|
| Form 1095-C Emplo                                                                                     | oyer-Provided                 | Health Ins              | urance (        | offer and                        | Coverage         |                              |                                                |                                                        |                                                  |                           |                   |                     |               |                                      |                                                 |                                      |                         |                |          |    |
| Part I - Employee                                                                                     |                               |                         |                 |                                  |                  |                              | Applic                                         | able Lar                                               | ge Employ                                        | ver Membe                 | r (Emp            | loyer)              |               |                                      |                                                 |                                      |                         |                |          |    |
| 1 Name of employee<br>Albert C Ames<br>3 Street address (i<br>875 S Fork Road<br>4 City or town       | including apar<br>5 State     | tment no.)<br>or provin | 2 Soc:<br>xxx-x | al securi<br>C-0800<br>6 Country | ty number        | er (SSN)                     | 7 Name<br>PC's C<br>9 Stre<br>1 Easy<br>11 Cit | of empl<br>construct<br>et addre<br>Street<br>y or tow | oyer<br>ion – 40.<br>ss (inclu<br>suite 123<br>n | .0<br>nding roo<br>12 Sta | m or s<br>te or j | uite no<br>province | . )<br>e      | 8 Em<br>11-2<br>10 C<br>(480<br>13 C | ployer<br>233445<br>ontact<br>) 444-7<br>ountry | identif<br>telepho<br>000<br>and ZIH | ficatio<br>one num<br>p | on num<br>mber | ber (EI) | N) |
| Gilbert                                                                                               | AZ                            |                         |                 | US 85800                         |                  |                              | Gold C                                         | anyon                                                  |                                                  | MD                        |                   |                     |               | 1234                                 | 5-6789                                          |                                      |                         |                |          |    |
| Part II - Employee                                                                                    | Offer and Cov                 | erage                   |                 |                                  |                  |                              | Plan S                                         | tart Mon                                               | th(Enter                                         | 2-digit                   | number            | ): 01               |               |                                      |                                                 |                                      |                         |                |          |    |
| 14 Offer of                                                                                           | All 12<br>Months              | Jan                     | Feb             | Mar                              |                  | Apr                          | May                                            | Jun                                                    | J                                                | Jul                       | Aug               | 5                   | Sep           | 0                                    | ct                                              | Nov                                  |                         | Dec            |          |    |
| required code)                                                                                        |                               | 1H                      | 1H              | 1H                               |                  | 1A                           | 1A                                             | 1A                                                     | 1                                                | A                         | 1A                | :                   | LA            | 1                                    | A                                               | 1A                                   |                         | 1A             |          |    |
| 15 Employee Share<br>of Lowest Cost<br>Monthly Premium,<br>for Self-Only<br>Minimum Value<br>Coverage | \$.00\$                       | .00                     | \$              | .00\$                            | .00\$            | .00:                         | ş .                                            | 00\$                                                   | .00\$                                            | .00\$                     |                   | .00\$               |               | .00\$                                | . 00                                            | Ş                                    | .00\$                   |                | .00      |    |
| 16 Applicable<br>Section 4980H Safe<br>Harbor (enter code,<br>if applicable                           | ,                             |                         |                 |                                  |                  |                              |                                                |                                                        |                                                  |                           |                   |                     |               | 2                                    | с                                               |                                      |                         |                |          |    |
| Part III - Covered<br>If Empl                                                                         | Individuals<br>loyer provided | self-insu               | red cove        | erage, che                       | ck the b         | ox and en                    | nter the                                       | informat                                               | ion for e                                        | ach cove                  | red in            | dividual            | L. X          |                                      |                                                 |                                      |                         |                |          |    |
| (a) Name                                                                                              | e of covered i                | ndividual(              | s)              | (b                               | ) SSN            | (c) DOB<br>not               | (If SSN<br>availabl                            | is (d)<br>e all                                        | Covered<br>12 months                             | 3 Jan Fe                  | b Mar i           | (e) Mo<br>Apr May   | onths<br>June | of Cov<br>July A                     | erage<br>ug Sept                                | Oct No                               | ov Dec                  |                |          |    |
| 17 Albert C Ames                                                                                      |                               |                         |                 | xxx-                             | xx-0800          |                              |                                                |                                                        |                                                  |                           |                   |                     |               |                                      |                                                 | x                                    |                         |                |          |    |
| 18 Beverly B Ames                                                                                     |                               |                         |                 | xxx-                             | xx-0802          |                              |                                                |                                                        |                                                  |                           |                   | x                   | x             | x                                    | x x                                             | x x                                  | x x                     |                |          |    |
| 19                                                                                                    |                               |                         |                 |                                  |                  |                              |                                                |                                                        |                                                  |                           |                   |                     |               |                                      |                                                 |                                      |                         |                |          |    |
| 20                                                                                                    |                               |                         |                 |                                  |                  |                              |                                                |                                                        |                                                  |                           |                   |                     |               |                                      |                                                 |                                      |                         |                |          |    |
| 21                                                                                                    |                               |                         |                 |                                  |                  |                              |                                                |                                                        |                                                  |                           |                   |                     |               |                                      |                                                 |                                      |                         |                |          |    |
| 22                                                                                                    |                               |                         |                 |                                  |                  |                              |                                                |                                                        |                                                  |                           |                   |                     |               |                                      |                                                 |                                      |                         |                |          |    |

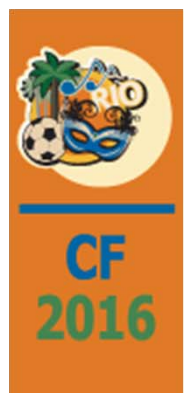

# Important Links to IRS ACA Instruction Guides and Forms

- We highly recommend you access these sites They contain information you will need to complete your ACA forms and XML properly
- Affordable Care Act Information Returns (AIR) Program
- <u>http://www.irs.gov/for-Tax-Pros/Software-Developers/Information-Returns/Affordable-Care-Act-Information-Return-AIR-Program</u>
- 1094-C and 1095-C Instructions
- http://www.irs.gov/pub/irs-pdf/i109495c.pdf
- Form 1094-C Link

- http://www.irs.gov/pub/irs-pdf/f1094c.pdf
- Form 1095-C Link
- http://www.irs.gov/pub/irs-pdf/f1095c.pdf

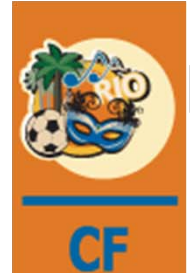

2016

# Important Links to IRS ACA Instruction Guides and Forms (cont.)

- ACA Information Center for Applicable Large Employers (ALEs)
- <u>http://www.irs.gov/Affordable-Care-Act/Employers/ACA-Information-Center-for-Applicable-Large-Employers-ALEs</u>
- The new ACA Information Center for Applicable Large Employers page on IRS.gov <u>http://www.irs.gov</u> Affordable-Care-Act/Employers/ACA-Information-Center-for-Applicable-Large-Employers-(ALEs) features information and resources for employers of all sizes on how the health care law may affect them if they fit the definition of an applicable large employer.
- The web page includes the following sections: (1) What's Trending for ALEs, (2) How to Determine if You are an ALE, (3) Resources for Applicable Large Employers, and (4) Outreach Materials.
- Visitors to the new page will find links to: (1) Detailed information about tax provisions including information reporting requirements for employers, (2) Questions and answers, and (3) Forms, instructions, publications, health care tax tips, flyers and videos.

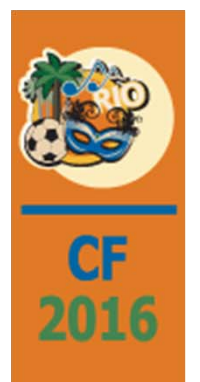

# 2016 Focus ACA Issues Break Out

- Miscellaneous (housekeeping/cleanup)
- Rejects/Corrections Handling
- Changes/Enhancements to the Algorithmic Approach

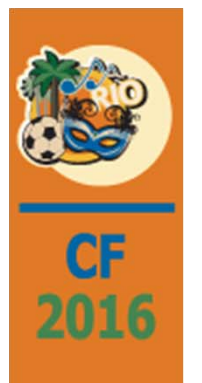

# **Current Items**

- 1095-C-Eform print order (SS#, employee name, employee #)
- Delete function (of intermediate (content)) tables by year/run-job-id
- "Override ACA" panels need employee co/div/name/number (Hrp131FM(01,02) and Hrp133FM(01,02))

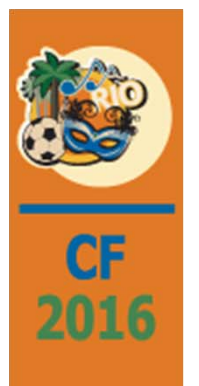

## Override ACA

| Employ | ee ACA Values  |      |
|--------|----------------|------|
| Year   | <u> </u>       |      |
|        |                |      |
|        | Employ<br>Year | Year |

|                                                                             | eCMS ERP by CGC                                                                                                    | - Internet Explorer                                                                                                    |                             | - 0                                 |
|-----------------------------------------------------------------------------|----------------------------------------------------------------------------------------------------|----------------------------------------------------------------------------------------------------|-----------------------------|-------------------------------------|
| 🔶 🛞 🕸 http://qa400. <b>cgcnt.com</b> :20000/ecms/cms/menu/displayMenuN      | av.faces 🔎 •                                                                                                    | 🕈 🕈 MSN.com - Hotmail, Outlook, 👁                                                                                                    | eCMS ERP by CGC             | <b>∩</b> ★                          |
| ile <u>E</u> dit <u>V</u> iew F <u>a</u> vorites <u>I</u> ools <u>H</u> elp |                                                                                                    |                                                                                                    |                             |                                     |
| Solution 2000-Mini Construction 4.0                                         |                                                                                                    |                                                                                                    | Q 🛹 🛅 📉                     | 🍈 🗙 🖊 🎜 🕿 🧀 🧵 🧿                     |
| L A/P ▼ A/R ▼ Admin ▼ Archival ▼ ADP ▼ BoM ▼ Comdata ▼                      | Copy Co ▼ Eq Acct ▼ Eq Maint ▼                                                                                                    | ECM * G/L * H/R * H/R-E * Inquiry *                                                                                                    | Integration V J/C V Matl Re | eq * Ord Proc * P/C * P/C-2 * P/S * |
| Payroll V III Payroll-Can V Prop Mgm V Purchasing V Rep Const V Sen         | ice ♥ T&M ♥ User Menu ♥                                                                                                    |                                                                                                    |                             | Search                              |
|                                                                             |                                                                                                    |                                                                                                    |                             | 1000 C 100 C 100 C                  |
| Human Resources                                                             | Emplo                                                                                                    | oyee ACA Values                                                                                                    |                             | HRP13102                            |
| fear: 2015                                                                  |                                                                                                    |                                                                                                    |                             |                                     |
|                                                                             | Month         Offer of Coverage Code           1:         INIC           2:         INIC           3:         INIC           4:         INIC           6:         INIC           7:         INIC           8:         INIC           9:         INIC           9:         INIC           10:         INIC           11:         INIC           12:         INIC | Self Only Cost         4890H Safe Harbor Code           000         2E           000         2E |                             |                                     |
|                                                                             |                                                                                                    | Previous                                                                                                    | Delete Ex                   | at Ok                               |

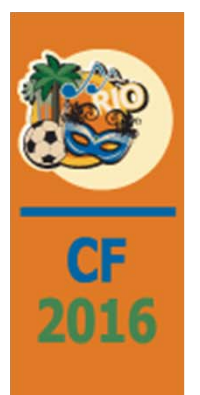

# **Override Dependents**

| Dependent | ACA Coverag | je |
|-----------|-------------|----|
| Year      | 2 <         | ]  |
|           |             |    |
|           |             |    |

|                                                                                           |                                                           |                           | eCM               | IS ERP         | by CGO  | C - Inte | rnet E  | plorer |        |            |         |       |           |         |         |      |                            | - 0         |    |
|-------------------------------------------------------------------------------------------|-----------------------------------------------------------|---------------------------|-------------------|----------------|---------|----------|---------|--------|--------|------------|---------|-------|-----------|---------|---------|------|----------------------------|-------------|----|
| (a) http://qa400.cgcnt.com:20000/ecms/cr                                                  | ns/menu/displayMenuN                                      | lav.faces                 |                   |                | Q       | - 0      | MS MS   | N.com  | - Hotm | ail, Outle | ook, 🤇  | D eCM | AS ERP 6  | oy CGC  | ×       |      |                            | â           | 12 |
| le Edit View Favorites Iools Help                                                         |                                                           |                           |                   |                |         |          |         |        |        |            |         |       | _         | 6       |         |      |                            |             | 1  |
| A/P ¥ A/R ¥ Admin ¥ Archival ¥ ADP ¥<br>Payroll ¥ I+I Payroll-Can ¥ Prop Mgm ¥ Purchasing | onstruction 4.0<br>BoM ¥ Comdata ¥<br>3 ¥ Rep Const ¥ Ser | Copy Co ¥<br>vice ¥ T&M ¥ | Eq Acct<br>User N | ▼ Eq<br>Menu ₹ | Maint ¥ | ECM Y    | • G/L   | .• н   | /R ¥   | H/R-E ▼    | Inquiry | ♥ In  | tegration | ★ J/C * | Mati Re | q* 0 | Ird Proc ▼ P/C ▼<br>Search | P/C-2 * P/S | •  |
| luman Resources                                                                           |                                                           |                           |                   |                |         | Depe     | ndent A | CA Cov | erage  |            |         |       |           |         |         |      | HRP13302                   |             |    |
| fear: 2015                                                                                |                                                           |                           |                   |                |         |          |         |        |        |            |         |       |           |         |         |      |                            |             |    |
|                                                                                           |                                                           |                           |                   |                |         |          |         |        |        |            |         |       |           |         |         |      |                            |             |    |
|                                                                                           |                                                           |                           |                   |                |         |          |         |        |        |            |         |       |           |         |         |      |                            |             |    |

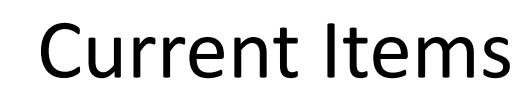

• employee # on content report

- Hrtemp95c table name (is ACA 1095C Emp Offer & Coverage)
- Hrtdpn95c presentation (can't have coverage end date in HrtDpn?)
- ? Hrt95ccv dependent presentation
- AGI indicator couple with "member of Aggregated ALE Group" (Hrp406FM(01,02))
- edit ALE group member EIN when creating content tables
- Hrt95ccv -> name in last, first, middle order
- comma in eForms mail page between city and state of addressee address
- plan start month "00" (must populate for TY 2016 forward)
- manifest: transmitter name versus company to contact name

# **Current Items**

- maintain employee 1095-C Part III coverage (content tables)
- maintain content tables (Hrt94c, Hrt95c, and Hrt95ccv) before create of xml

- edit full-time count after content creation (content tables)
- employee not covered but have other covered individuals (dependents)

# CF 2016

### **ACA Corrections Submissions**

#### New menu options 7 - 9a):

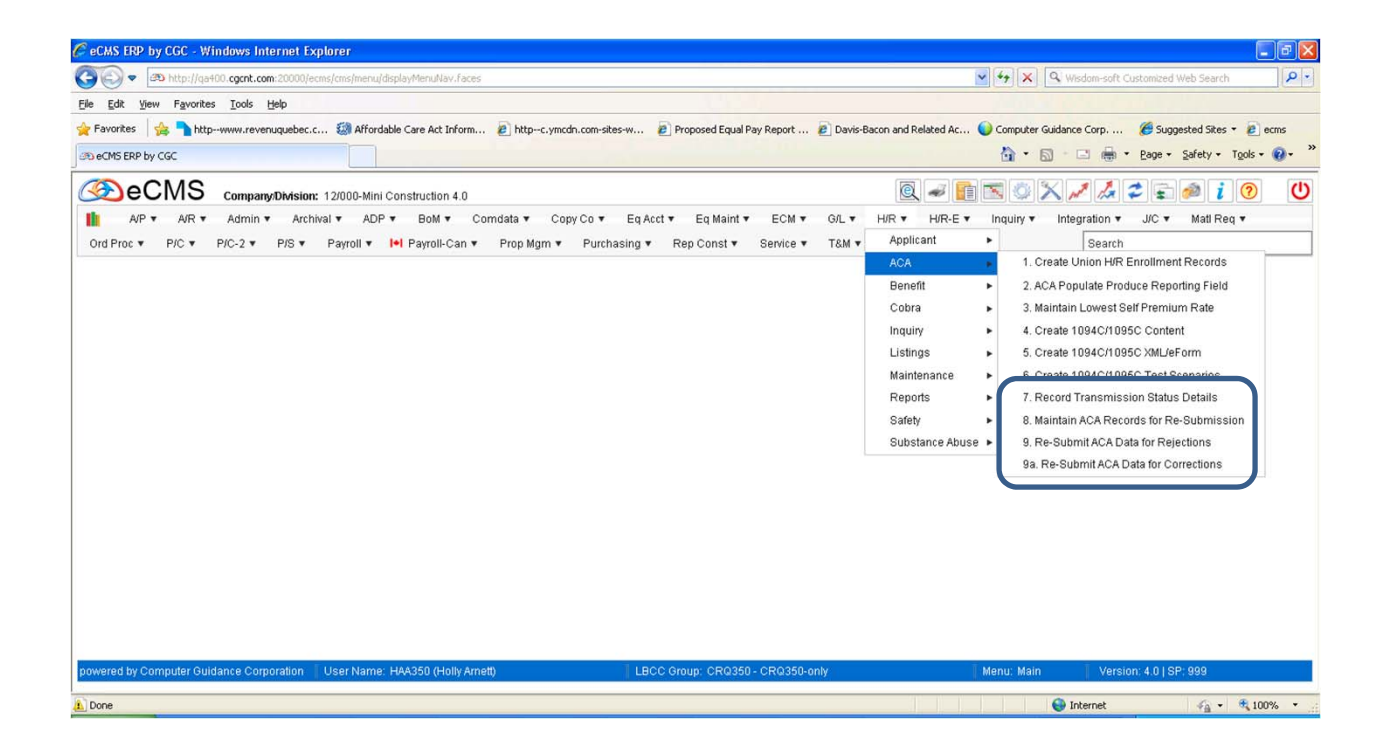

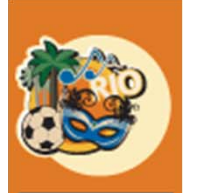

CF

2016

### **Record Transmission Status Details**

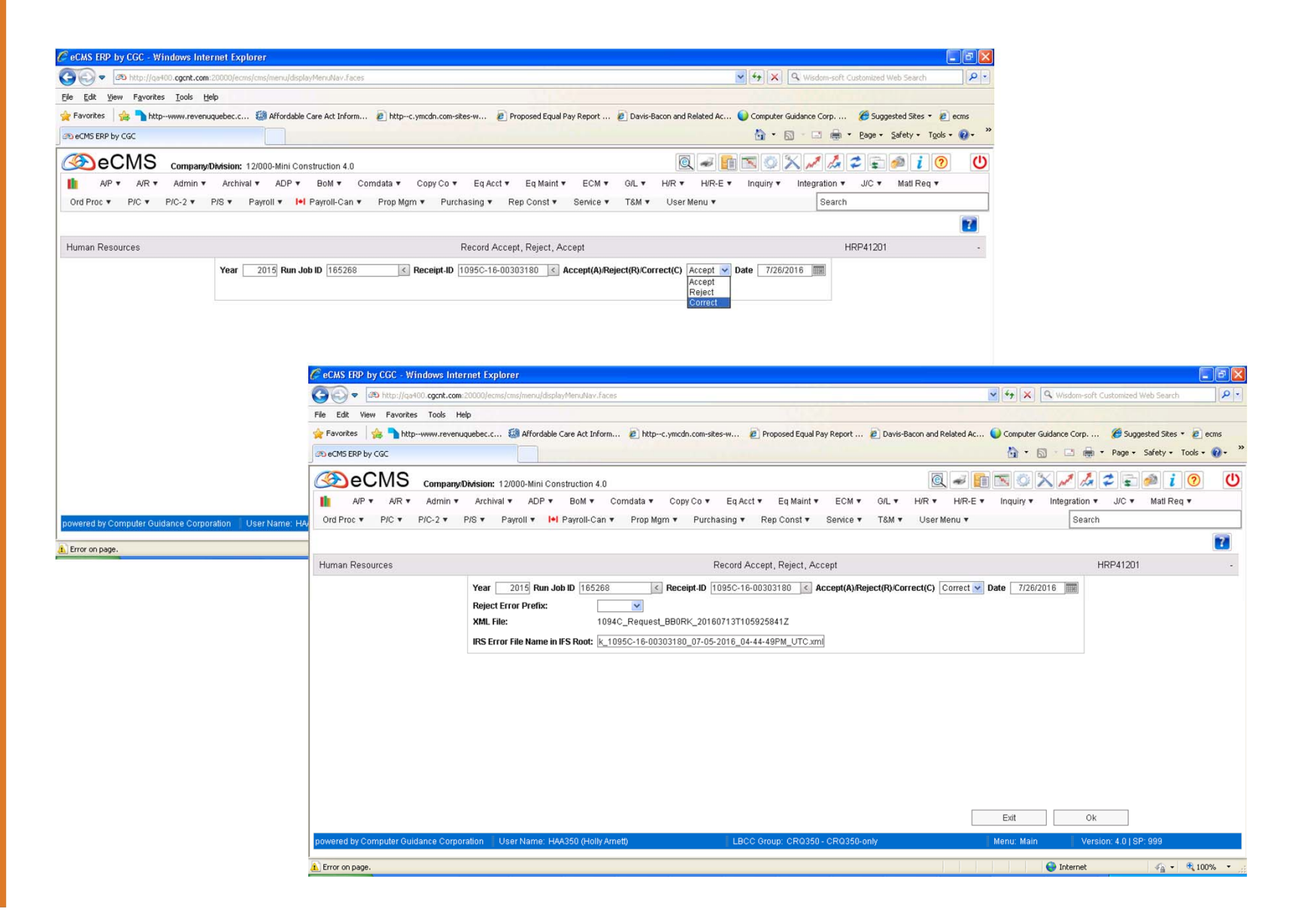

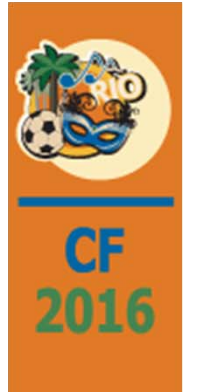

# Maintain ACA Records for Re-Submission

| Mey      Ab http://qa400.cgcnt.com:20000/ecms/cms/menu/displayMenuNav.faces                                             |                                                                                                    | Wisdom-soft Customized Web Search                                                                           |
|----------------------------------------------------------------------------------------------------|----------------------------------------------------------------------------------------------------|----------------------------------------------------------------------------------------------------|
| Edt Yew Favorites Tools Help<br>Favorites 🍓 🚡 http:www.revenuqueber.c 🎲 Affordable Care Act Inform 🐲<br>eCMS ERP by CGC | httpc.ymcdn.com-sites-w 🗿 Proposed Equal Pay Report 🗿 Davis-Bacon and                                                                                                    | d Related Ac 😡 Computer Guidance Corp 🥙 Suggested Sites 🔹 🖻 eons<br>🏠 + 🔝 - 🗆 👼 + Bage + Safety + Tgols + 🔞 |
| Decms company:Division: 12/000-Mini Construction 4.0                                                                    | ٥                                                                                                    | 2 - 1 - 1 - 1 - 1 - 1 - 1 - 1 - 1 - 1 -                                                                     |
| II A/P ▼ A/R ▼ Admin ▼ Archival ▼ ADP ▼ BoM ▼ Comd<br>Drd Proc ▼ P/C ▼ P/C-2 ▼ P/S ▼ Payroll ▼ I+I Payroll-Can ▼ F      | ata ▼ CopyCo ▼ Eq.Acct ▼ Eq.Maint ▼ ECM ▼ G/L ▼ H/R ▼<br>ropMgm ▼ Purchasing ▼ RepConst ▼ Service ▼ T&M ▼ User                                                                          | H/R-E ▼ Inquiry ▼ Integration ▼ J/C ▼ Matl Req ▼     r Menu ▼ Search                                        |
|                                                                                                    |                                                                                                    |                                                                                                    |
| uman Resources                                                                                                    | Select ACA 1094C/1095C Records                                                                                                    | HRP41401                                                                                                    |
|                                                                                                    | Year         2015           Run Job ID         318219           Receipt-ID         1096C-18-00332922           Sequence         1 ≤           1094C         ♥           1095C         □ |                                                                                                    |
|                                                                                                    |                                                                                                    |                                                                                                    |
|                                                                                                    |                                                                                                    |                                                                                                    |
|                                                                                                    |                                                                                                    |                                                                                                    |
|                                                                                                    |                                                                                                    | Exit Ok                                                                                                    |
|                                                                                                    |                                                                                                    |                                                                                                    |

### 1094-C Maintenance

CF 2016

| eCMS ERP by CGC - Windows Internet Explorer                       |                                                |                                                 |                                              |                                            |                                       |
|-------------------------------------------------------------------|------------------------------------------------|-------------------------------------------------|----------------------------------------------|--------------------------------------------|---------------------------------------|
|                                                                   | aces                                           |                                                 | 47 X Q Wisdom-soft Customized Web Search     |                                            |                                       |
| le Edit View Favorites Tools Help                                 |                                                |                                                 |                                              |                                            |                                       |
| Favorites 🛛 👍 🍡 httpwww.revenuquebec.c 🏭 Affordable Care Act Info | rm 🔊 httpc.ymcdn.com-sites-w 🔊 Propose         | d Equal Pay Report 🕖 Davis-Bacon and Related Ac | 😡 Computer Guidance Corp 🌾 Suggested Sites 👻 | ecms                                       |                                       |
| to eCMS ERP by CGC                                                |                                                |                                                 | 🏠 • 🔝 - 🖃 📾 • Page • Safety • Tg             | gols • 🔞 • 🐡                               |                                       |
| - OMO                                                             |                                                |                                                 |                                              |                                            |                                       |
| Company/Division: 12/000-Mini Construction 4.                     | 0                                              | 🔍 🛩 📘                                           |                                              |                                            |                                       |
| 🚹 A/P 🔻 A/R 🔻 Admin 🔻 Archival 🔻 ADP 🔻 BoM 🔻                      | Comdata ▼ Copy Co ▼ Eq Acct ▼ Eq               | Maint▼ ECM▼ G/L▼ H/R▼ H/R-E▼                    | Inquiry V Integration V J/C V Matl Req       | •                                          |                                       |
| Ord Proc ▼ P/C ▼ P/C-2 ▼ P/S ▼ Payroll ▼ I+I Payroll-Car          | n ▼ Prop Mgm ▼ Purchasing ▼ Rep Co             | nst▼ Service▼ T&M▼ User Menu▼                   | Search                                       |                                            |                                       |
|                                                                   |                                                |                                                 |                                              | 7                                          |                                       |
| Human Resources                                                   | Maintain ACA 1094                              | C Transmittal                                   | HRP416C1                                     |                                            |                                       |
| Year 2015 Run Job ID 318219                                       | Receipt-ID 1095C-16-00332922                   | Sequence 1                                      | Recid 0 Ag Mbr                               |                                            |                                       |
| Employer Name Mini Construction 4.0                               |                                                | Contact First C                                 | Qual Offer 🔽                                 |                                            |                                       |
| Addr1 1212 NW Devonshire                                          |                                                | Middle R                                        | Qual Offer Tran 🔽                            |                                            |                                       |
| Addr2                                                             | nter han a Area Cada a casa Dhanaw a ca        | Last B                                          | Section 4980H                                |                                            |                                       |
| City Phoenix St AZ Zip 85016 Cour                                 | ntry USA Area Code 480 Phone# 85               | 88555                                           | 98% Offer 🔽                                  | E                                          |                                       |
| MEC Y/N Ful                                                       | ITime Emp Total Total Emp                      | Agind 4980H Ag ALE Members Name                 | EIN                                          |                                            |                                       |
| For Year: Jan:                                                    | 12 12                                          |                                                 |                                              |                                            |                                       |
| MEC Offer Yes V Feb: V                                            | 2 33                                           |                                                 |                                              |                                            |                                       |
| Full Time Emn                                                     | 12 33                                          |                                                 |                                              |                                            |                                       |
| Total Emp 0 May:                                                  | C eCMS ERP by CGC - Windows Internet E         | xplorer                                         |                                              |                                            |                                       |
| Ag Group Ind 🔽 Jun: 🔽 🔽                                           | - 🚱 🗢 🖉 http://qa400.cgcnt.com:20000/          | ecms/cms/menu/displayMenuNav.faces              |                                              | ✓ +2 × Q                                   | Wisdom-soft Customized Web Search     |
| Sect 4980(A/B) Jul: 🗆 🔽                                           | File Edit View Favorites Tools Help            |                                                 |                                              |                                            |                                       |
|                                                                   | 🙀 Favorites 🛛 🍰 🍡 http:-www.revenuquebec       | .c 🍓 Affordable Care Act Inform 🙋 httpc.ymcdr   |                                              | Davis-Bacon and Related Ac 🚺 Computer Guid | lance Corp 🍘 Suggested Sites 🔹 🙋 ecms |
| owered by Computer Guidance Corporation User Name: HAA350 (Holly  | A CMS ERP by CGC                               |                                                 |                                              | 👌 • 🛍                                      | Page • Safety • Tools • 🕢 •           |
|                                                                   |                                                |                                                 |                                              | a 🖬 🖬 🛪 🗙                                  |                                       |
|                                                                   |                                                | hivel * ADP * Bold * Comdate * Com              | Co Y En Acct Y En Maint Y ECM Y G            |                                            | Integration V JIC V Matl Reg V        |
|                                                                   | Ord Proc V P/C V P/C-2 V P/S V                 | Pavroll V I+I Pavroll-Can V Prop Morr V         | Purchasing V Rep Const V Service V T8        | M ▼ User Menu ▼                            | Search                                |
|                                                                   |                                                |                                                 |                                              |                                            |                                       |
|                                                                   | Territor State                                 |                                                 |                                              |                                            |                                       |
|                                                                   | Human Resources                                |                                                 | Maintain ACA 1094C Transmittal               |                                            | HRP416C1 -                            |
|                                                                   | MEC Offer Yes                                  | Feb: 2                                          | 33 🗖 💌                                       |                                            |                                       |
|                                                                   | MEC Offer No                                   | Mar: 2 2 12                                     | 33                                           |                                            |                                       |
|                                                                   | Total Emp                                      |                                                 |                                              |                                            |                                       |
|                                                                   | Ag Group Ind                                   | Jun: IV 3                                       |                                              |                                            |                                       |
|                                                                   | Sect 4980(A/B)                                 | Jul: 🔽 🔽 12                                     | 33                                           |                                            |                                       |
|                                                                   |                                                | Aug: 🗆 🔽 12                                     | 33 🗖 💌                                       |                                            |                                       |
|                                                                   |                                                | Sep: 🔽 🔽 22                                     | 33 🔽                                         |                                            |                                       |
|                                                                   |                                                | Oct: 🗆 🔽 33                                     | 33 🔽 💌                                       |                                            |                                       |
|                                                                   |                                                | Nov: 🗆 🔽 33                                     | 33                                           |                                            |                                       |
|                                                                   |                                                | Dec: 33                                         | 33 🗖 💌                                       |                                            |                                       |
|                                                                   |                                                |                                                 | Xpath Errors(page up/down)                   |                                            |                                       |
|                                                                   | There are no IRS rejection Xpath errors to dis | play.                                           |                                              |                                            | V                                     |
|                                                                   |                                                |                                                 |                                              | Previous Exit                              | Ok                                    |
|                                                                   | powered by Computer Guidance Corporation       | User Name: HAA350 (Holly Arnett)                | LBCC Group: CRQ350 - CRQ350-only             | Menu: Main                                 | Version: 4.0   SP: 999                |
|                                                                   |                                                |                                                 |                                              |                                            | ) Internet 🌾 🔍 100% 👻                 |
|                                                                   |                                                |                                                 |                                              |                                            |                                       |

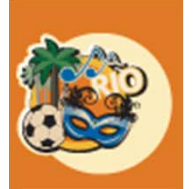

## 1095-C maintenance

| CF   |                                                                                                    | -                                                                                                    |                                             |                                                                                                    | GII                                                   |                                                                 | anc                                                             |                               |                                                                          |                                                                                                    |            |
|------|----------------------------------------------------------------------------------------------------|----------------------------------------------------------------------------------------------------|---------------------------------------------|----------------------------------------------------------------------------------------------------|-------------------------------------------------------|-----------------------------------------------------------------|-----------------------------------------------------------------|-------------------------------|--------------------------------------------------------------------------|----------------------------------------------------------------------------------------------------|------------|
| 2016 | CoCUS EDD by CCC - Windows Internet Evolution                                                                                                    |                                                                                                    |                                             |                                                                                                    |                                                       |                                                                 |                                                                 |                               |                                                                          |                                                                                                    |            |
| 2010 | Constant and the second and the second second secon |                                                                                                    |                                             |                                                                                                    |                                                       |                                                                 | Contract and second                                             |                               |                                                                          |                                                                                                    |            |
|      | Ele Edit View Experiter Toole Help                                                                                                    |                                                                                                    |                                             |                                                                                                    |                                                       | wisdom-sort                                                     |                                                                 |                               |                                                                          |                                                                                                    |            |
|      | Favorites     Affordable Care Act Inform                                                                                                    | bittour vmrdn com-sites.                                                                                                    | w Proposed Equal Pay Report                 | Davis-Bacon a                                                                                                    | nd Related Ac                                         | Computer Guidance Corp                                          | Gunnested Sites *                                               | erms                          |                                                                          |                                                                                                    |            |
|      | 30 eCMS ERP by CGC                                                                                                    |                                                                                                    |                                             |                                                                                                    |                                                       | 🟠 • 🖾 · 🖾 🖶                                                     | <ul> <li>Page • Safety • T</li> </ul>                           | ools + 🔞 +                    | »                                                                        |                                                                                                    |            |
|      |                                                                                                    |                                                                                                    |                                             | (                                                                                                    | Q - M                                                 | S 🔿 🗙 🖊 🛵                                                       | 2 E 🔌 i                                                         | <u>ଚ</u> ୯                    | )                                                                        |                                                                                                    |            |
|      | III A/P ▼ A/R ▼ Admin ▼ Archival ▼ ADP ▼ BoM ▼ Co                                                                                                    | mdata 🔻 Copy Co 🔻                                                                                                    | Eq Acct • Eq Maint • ECM                    | t▼ G/L▼ H/R                                                                                                    | ▼ H/R-E ▼ I                                           | Inquiry • Integration •                                         | J/C ▼ Matl Req                                                  | •                             |                                                                          |                                                                                                    |            |
|      | Ord Proc ▼ P/C ▼ P/C-2 ▼ P/S ▼ Payroll ▼ I+I Payroll-Can ▼                                                                                                    | Prop Mgm 🔻 Purchasi                                                                                                    | ing 🔻 Rep Const 🔻 Service                   | e▼ T&M▼ Us                                                                                                    | er Menu 🔻                                             | Search                                                          |                                                                 |                               |                                                                          |                                                                                                    |            |
|      |                                                                                                    |                                                                                                    |                                             |                                                                                                    |                                                       |                                                                 |                                                                 | ?                             | -                                                                        |                                                                                                    |            |
|      | Human Resources                                                                                                    | Selec                                                                                                    | ct ACA 1094C/1095C Records                  |                                                                                                    |                                                       | 1                                                               | HRP41401                                                        |                               |                                                                          |                                                                                                    |            |
|      | powered by Computer Guidance Corporation                                                                                                    | Year           Run Job ID           Receipt-ID           Sequence           1094C           1095C             Image: Comparison of the second second | 2016     318219     1095C-16-00332822     1 | rru/display/Heru/Mav. Far<br>fordable Care Act Infor<br>Mini Construction 4.0<br>ADP ¥ B0M ¥<br>¥ I+I Payroll-Can | es<br>n @ http⊶c.ymc<br>Corndata ¥ Co<br>¥ Prop Mgm ¥ | rdn.com-sites-w € Prop<br>py Co ▼ Eq.Acct ▼<br>Purchasing ▼ Rep | oosed Equal Pay Report<br>Eq Maint ▼ ECM ▼<br>Const ▼ Service ▼ | € Davis-Bar<br>G/L ▼<br>T&M ▼ | con and Related Ac<br>Con and Related Ac<br>HIR ¥ HIR-E ¥<br>User Menu ¥ | Computer Gudance Corp<br>Computer Gudance Corp<br>Computer Computer Comp |            |
|      |                                                                                                    |                                                                                                    |                                             |                                                                                                    |                                                       |                                                                 |                                                                 |                               |                                                                          |                                                                                                    | 7          |
|      |                                                                                                    | Human Resources                                                                                                    |                                             |                                                                                                    |                                                       | Maintain ACA 10950                                              | C Employee Values                                               |                               |                                                                          | HRP416C2                                                                                                    |            |
|      |                                                                                                    | Year 2015                                                                                                    | Run Job ID 318219                           |                                                                                                    |                                                       | Receipt-ID 1095C-16-                                            | 00332922                                                        |                               |                                                                          | Sequence 1                                                                                                    |            |
|      |                                                                                                    |                                                                                                    | Select                                      | Co                                                                                                    | Div                                                   | F                                                               | -mnlowe#                                                        |                               |                                                                          | Employee Name                                                                                                    |            |
|      |                                                                                                    |                                                                                                    |                                             | 12                                                                                                    | 0                                                     | 9                                                               |                                                                 |                               | Jeremy Lovett                                                            |                                                                                                    |            |
|      |                                                                                                    | ~                                                                                                    |                                             | 12                                                                                                    | 0                                                     | 11172013                                                        |                                                                 | 1                             | Miguel Navaro                                                            |                                                                                                    |            |
|      |                                                                                                    | powered by Computer G                                                                                                    | Suidance Corporation User Na                | ime: HAA350 (Holly A                                                                                              | unett)                                                | LBCC Grou                                                       | p. CR0350 - CR0350-                                             | F                             | Previous                                                                 | Exit OK<br>Menu: Main Version: 4.0   SP: 999                                                                                                    |            |
|      |                                                                                                    | Done                                                                                                    |                                             |                                                                                                    |                                                       |                                                                 |                                                                 |                               |                                                                          | 😜 Internet 🖌                                                                                                    | • 🔍 100% • |

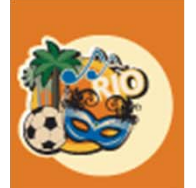

# 1095-C maintenance

|                                                                                                    |      | C eCMS ERP by CGC - Windows Internet Explorer                     |                                                                          |                                                                   |                                                                          |
|----------------------------------------------------------------------------------------------------|------|-------------------------------------------------------------------|--------------------------------------------------------------------------|-------------------------------------------------------------------|--------------------------------------------------------------------------|
|                                                                                                    | CE   | C                                                                 | av.faces                                                                 | V 47 X Q Wisdom-soft Customized Web Search                        |                                                                          |
|                                                                                                    |      | Elle Edit View Favorites Iools Help                               |                                                                          |                                                                   |                                                                          |
|                                                                                                    | 3016 | 🖕 Favorites 🛛 👍 🍗 http://www.revenuquebec.c 🍪 Affordable Care Act | Inform 🙋 httpc.ymcdn.com-sites-w 🙋 Proposed Equal Pay Report 😢 Davis-Bai | con and Related Ac 🌔 Computer Guidance Corp 🏾 🏉 Suggested Sites 👻 | e ecms                                                                   |
| Image: Note: Note                                      | 2010 | 30 eCMS ERP by CGC                                                |                                                                          | 🏠 🔹 🔂 👘 🖃 🖶 🔹 Bage + Safety + Tgo                                 | ls • 🔞 • »                                                               |
| <pre>Prime developed of products require the state of the state of the</pre> |      |                                                                   | n 4 0                                                                    |                                                                   |                                                                          |
| CUTING NOT NOT NOT NOT NOT NOT NOT NOT NOT NOT                                                                                                    |      | A/P T A/R T Admin T Archival T ADP T BoM                          | ▼ Comdata ▼ CopyCo ▼ Eq Acct ▼ Eq Maint ▼ ECM ▼ G/L ▼                    | H/R ▼ H/R-E ▼ Inquiry ▼ Integration ▼ J/C ▼ Matl Req ▼            |                                                                          |
|                                                                                                    |      | Ord Proc ▼ P/C ▼ P/C-2 ▼ P/S ▼ Payroll ▼ I•I Payroll              | -Can ▼ Prop Mgm ▼ Purchasing ▼ Rep Const ▼ Service ▼ T&M ▼               | User Menu 🔻 Search                                                |                                                                          |
| National Distance Distance D                  |      | CONCERCION CITATO DEMONICIÓN PORTE CONTRACTO                      |                                                                          |                                                                   | 1                                                                        |
| Image: Bit in a labe 11100 minimum of the labe 11100 minimum of the labe 1100 minimum of the labe 1100 minimum of t                                      |      | Human Resources                                                   | Maintain ACA 1095C Employee Values                                       | HRP416C3                                                          |                                                                          |
| <pre>setup control is if is in the initial is in the initial is in the initial is in the initial is in the initial is initial is ini</pre> |      | Year 2015 Run Job ID 318219 Receipt-ID 1095C-16-00                | 1332922 Sequence 1 Rev                                                   | cid 27                                                            |                                                                          |
| indexit:   indexit:   index                                                                                                    |      | Employee Co/Div 12 / 0                                            | Name Jeremy Lovett                                                       | Employer Name Mini Construction 4.0                               |                                                                          |
| SS SS   Curry Car SS   SS SS   SS SS   SS SS   SS SS   SS SS   SS SS   SS SS   SS SS   SS SS   SS SS   SS SS   SS SS   SS SS   SS SS   SS SS   SS SS   SS SS   SS SS   SS SS   SS SS   SS SS   SS SS   SS SS   SS SS   SS SS   SS SS   SS SS    SS SS   SS SS   SS SS   SS SS   SS SS   SS SS   SS SS   SS SS   SS SS   SS SS   SS SS   SS SS   SS SS   SS SS   SS SS   SS SS   SS SS   SS SS   SS SS   SS SS   SS SS   SS SS   SS SS   SS SS   SS SS   SS SS   SS SS   SS SS   SS SS  <                                                                                                    |      | Number 9                                                          | Addr1 12101 North Bridgewood Ci                                          | Addr1 1212 NW Devonshire                                          |                                                                          |
| All 3       Image: Black Black B                                               |      | SS# 12095236                                                      | Addr2                                                                    | Addr2                                                             |                                                                          |
| With To To To To To To To To To To To To To                                                                                                    |      | Country LISA                                                      | Addr3                                                                    | City Phoenix St AZ Zip 85016                                      |                                                                          |
| Name   Satis 2'   Satis 2'<                                                                                                    |      | Dian Start 11                                                     | Company Code                                                             | Foll Only Code                                                    |                                                                          |
|                                                                                                    |      | Self Ins 🔽                                                        | Mth 1: 1A V                                                              |                                                                   |                                                                          |
|                                                                                                    |      | Employee Name Breakout:                                           | Mth 2: 1E 💌                                                              | 325.36                                                            |                                                                          |
|                                                                                                    |      | First Jeremy                                                      | Mth 3: 1E 🗸                                                              | 325.36                                                            |                                                                          |
|                                                                                                    |      | Middle                                                            | Mth 4: 1E 💌                                                              | 325.36                                                            |                                                                          |
| suri:       Concentration for the fully concentration for the fully concen                                               |      | Last                                                              | Mth 5: 1E 💌                                                              | 325.36                                                            |                                                                          |
| Interest of concents Under lange concents   Interest of concents Interest of concents I                                                                                                    |      | Suffix                                                            | C eCMS ERP by CGC - Windows Internet Explorer                            |                                                                   |                                                                          |
| Bureled to Concorded <th></th> <th></th> <th>C C C + http://qa400.cgcnt.com:20000/ecms/cms/menu/displayMenuNav.Faces</th> <th></th> <th>V 😽 X 🔍 Wisdom-soft Customized Web Search</th>                                                                                                    |      |                                                                   | C C C + http://qa400.cgcnt.com:20000/ecms/cms/menu/displayMenuNav.Faces  |                                                                   | V 😽 X 🔍 Wisdom-soft Customized Web Search                                |
| Drew          Prostel in all Markeds Care At Market, in Drey pool Care Market, in Drey pool Care Market, in Drey Sales Care, in Sougeast Sale in Care, in Sougeast Sale in                                     |      | powered by Computer Guidance Corporation User Name: HAA350 (H     | Elle Edit Yjew Favorites Iools Help                                      |                                                                   |                                                                          |
| Decomposition processing of the part of the processing of the processing of the procesing of the processing of the processing of the processing                                      |      |                                                                   | 👷 Favorites 🛛 🍰 🐂 http://www.revenuquebec.c 🧐 Affordable Care Act Inform | e httpc.ymcdn.com-sites-w                                         | lacon and Related Ac 😡 Computer Guidance Corp 🏀 Suggested Sites 👻 🔊 ecms |
| Compart/Orderion: 10000-Mini Construction 4.0   APP APP APP APP APP APP APP APP APP APP                                                                                                    |      | Done                                                              | and eCMS ERP by CGC                                                      |                                                                   | 🐴 * 🔂 - 🖃 🖶 * Bage * Safety * Tools * 🔞 *                                |
| AP = AR = Anme Actival = ADP = Bolt = Comptable = Copy Co = Eq.Acti = Eq.Maint = EC.N = Oll = HR = HR = HR = Inquiry = Indigradion = JC = Maint = ADP = DP = Pic-2 = Pis = Payroll = HP payroll = Prop Mgm = Puchasing = Rep Const = Service = Tath = UserManu = Beach   Horman Resources Maintain ACA 1095C Employee Values HRP41EC3   Horman Resources Minh 2 E W 22538   First Wermy Minh 2 E W 22538   Gate Minh 2 E W 22538 W   Last Lovet Minh 2 E W 22538   Suffix Minh 2 E W 22538 W   Minh 2 E W 22538 W   Minh 2 E W 22538 W   Minh 2 E W 22538 W   Minh 2 E W 22538 W   Minh 2 E W 22538 W   Minh 2 E W 22538 W   Minh 2 E W 22538 W   Minh 2 E W 22538 W   Minh 2 E W 22538 W   Minh 3 E W 22538 W   Minh 4 E W 22538 W   Minh 5 E W 22538 W   Minh 6 E W 22538 W   Minh 7 E W 22538 W   Minh 8 E W 22538 W   Minh 8 E W 22538 W   Minh 9 E W 22538 W   Minh 12 E W 22538 W   Ener Code ART/MoD Pah Ener Codes Cholds/cho                                                                                                    |      |                                                                   | Company/Division: 12/000-Mini Construction 4.0                           |                                                                   | Q = 1 s 🔅 🗙 🖊 🍰 🖘 👔 🧿 🙂                                                  |
| Ord Proc PiC PiC PiC PiC Pic Pic Pi                                                                                                    |      |                                                                   | AVP V AVR V Admin V Archival V ADP V BoM V Com                           | ndata ▼ CopyCo ▼ Eq Acct ▼ Eq Maint ▼ ECM ▼ G/L ▼                 | H/R ▼ H/R-E ▼ Inquiry ▼ Integration ▼ J/C ▼ Matl Req ▼                   |
| Human Resources Maintain ACA 1095C Employee Values HBP416C3   Employee Name Braakout: Mih 2: E v 225.8 V   Firei Minh 2: E v 225.8 V   Midde Minh 4: E v 225.8 V   Lasi Lowitt Mihh 6: E v 225.8 V   Suffix Mihh 8: E v 225.8 V   Minh 8: E v 225.8 V V   Mihh 8: E v 225.8 V V   Mihh 8: E v 225.8 V V   Mihh 8: E v 225.8 V V   Mihh 11: E v 225.8 V V   Mihh 12: E v 225.8 V V   Mihh 12: E v 225.8 V V   Mihh 12: E v 225.8 V V   Mihh 12: E v 225.8 V V   Mihh 12: E v 225.8 V V   Mihh 2: E v 225.8 V V   Mihh 2: E v 225.8 V V   Mihh 2: E v 225.8 V V   Mihh 2: E v 225.8 V V   Mihh 2: E v 225.8 V V   Mihh 2: E v 225.8 V V   Enor Covered Individue Previous Enor   Enor Covered Individue Version 4.015P:09   Dor Oth Version 4.015P:09                                                                                                    |      |                                                                   | Ord Proc ▼ P/C ▼ P/C-2 ▼ P/S ▼ Payroll ▼ I•I Payroll-Can ▼               | Prop Mgm ▼ Purchasing ▼ Rep Const ▼ Service ▼ T&M ▼               | User Menu * Search                                                       |
| Hunan Resources       Maintain ACA 1096C Employee Values       HRP 41623         Employee Name Breakout:       Mih 2:       Ew       325.38       W         First       Ueremm       Mih 3:       Ew       325.38       W         Last       Jowett       Mih 4:       Ew       325.38       W         Suffix       Mih 6:       Ew       325.38       W         Mih 7:       Ew       325.38       W         Suffix       Mih 6:       Ew       325.38       W         Mih 7:       Ew       325.38       W       W         Mih 7:       Ew       325.38       W       W         Mih 7:       Ew       325.38       W       W         Mih 8:       Ew       325.38       W       W         Mih 11:       Ew       325.38       W       W         Error Code ARTN500 Path       Ew       325.38       W       W         Error Code ARTN500 Path       Ext: OK       OK       OK       Ext: OK       Covered Individual §       Periodus       Ext: OK       Covertor Code Jacobis CR0350-cR0350-cR0350-cR0350-cR0350-cR0350-cR0350-cR0350-cR0350-cR0350-cR0350-cR0350-cR0350-cR0350-cR0350-cR0350-cR0350-cR0350-cR0350-cR0350-cR0350-cR0350-cR040-cR040-cR040-cR040-cR040-cR040-cR040-cR04                                                                                                    |      |                                                                   |                                                                          |                                                                   |                                                                          |
| Employee Name Breakout:       Nth 2:       1       225.38       V         First       Learenry       Nth 3:       1E V       225.38       V         Middle       Nth 4:       1E V       225.38       V         Last       Lowett       Nth 6:       1E V       225.38       V         Suffix       Nth 6:       1E V       225.38       V         Nth 7:       1E V       225.38       V         Nth 7:       1E V       225.38       V         Nth 7:       1E V       225.38       V         Nth 8:       1E V       225.38       V         Nth 7:       1E V       225.38       V         Nth 7:       1E V       225.38       V         Nth 8:       1E V       225.38       V         Nth 8:       1E V       225.38       V         Nth 12:       1E V       225.38       V         Nth 12:       1E V       225.38       V         Nth 12:       1E V       225.38       V         Nth 12:       1E V       225.38       V         Leor Corearde Individual:       Previous       Ent       Ok         powered by Computor Gut                                                                                                    |      |                                                                   | Human Resources                                                          | Maintain ACA 1095C Employee Values                                | HRP416C3 -                                                               |
| First Jeremy   Mih 3: IE   Middle   Middle   Middle   Last   Suffix     Mih 6:   IE   Suffix     Mih 7:   IE   Suffix     Mih 7:   IE   Suffix     Mih 8:   IE   Suffix     Mih 12:   IE   Suffix     Mih 12:   IE   Suffix     Suffix   Suffix   Suffix   Suffix    Suffix   Suffix   Suffix   Suffix   Suffix   Suffi                                                                                                    |      |                                                                   | Employee Name Breakout:                                                  | Mth 2: 1E 💌                                                       | 325.36                                                                   |
| Middle       Mth 4:       E       325.36       W         Last       Lowett       Mth 5:       E       325.36       W         Suffix       Mth 6:       E       S25.38       W         Mth 8:       E       325.38       W         Mth 8:       E       325.38       W         Mth 8:       E       325.38       W         Mth 10:       E       325.38       W         Mth 11:       E       325.38       W         Mth 12:       IE       325.38       W         Mth 12:       IE       325.38       W         Mth 12:       IE       325.38       W         Mth 12:       IE       325.38       W         Error Code AIRTN500 Path       Covered Individuals       Previous       Exit       Ok         prwered by Compuder Ouldance Corporation       User Name: HAA350 (Holly Arnetit)       LBCC Croup: CR0350-CR0350-CR0350                                                                                                    |      |                                                                   | First Jeremy                                                             | Mth 3: 1E 💌                                                       | 325.36                                                                   |
| Last       wvett       Min 5:       IE v       325.36       v         Suffix       Min 6:       IE v       325.36       v         Min 7:       IE v       325.36       v         Min 9:       IE v       325.36       v         Min 10:       IE v       325.36       v         Min 11:       IE v       325.36       v         Min 10:       IE v       325.36       v         Min 11:       IE v       325.36       v         Min 12:       IE v       325.36       v         Min 12:       IE v       325.36       v         Min 12:       IE v       325.36       v         Min 12:       IE v       325.36       v         Min 12:       IE v       325.36       v         Error Code AIRTN500 Path       Covered Individual)       Previous       Ent       Ok         Done       User Name: HAX350 (Holly Arnett)       LBCC Group: CR0350-ony       Menu: Main       Version: 4.01 SP: 999                                                                                                    |      |                                                                   | Middle                                                                   | Mth 4: 1E 💌                                                       | 325.36                                                                   |
| Suffix Min 6: IE 325.36 V   Min 7: IE 325.36 V   Min 8: IE 325.36 V   Min 8: IE 325.36 V   Min 10: IE 325.36 V   Min 11: IE 325.36 V   Min 12: IE 325.36 V   Min 12: IE 325.36 V   Min 12: IE 325.36 V   Min 12: IE 325.36 V   Min 12: IE 325.36 V   Min 12: IE 325.36 V   Min 12: IE 325.36 V                                                                                                    |      |                                                                   | Last Lovett                                                              | Mth 5: 1E 💌                                                       | 325.36                                                                   |
| Mith 7: 1E   Mith 8: 1E   325.38 ✓   Mith 8: 1E   325.36 ✓   Mith 9: 1E   325.36 ✓   Mith 11: 1E   325.36 ✓   Mith 12: 1E   325.38 ✓                                                                                                    |      |                                                                   | Suffix                                                                   | Mth 6: 1E 💌                                                       | 325.36                                                                   |
| Mith B: 1 € v 325.38   Mith B: 1 € v 325.36   With 10: 1 € v 325.36   With 11: 1 € v 325.36   With 12: 1 € v 325.36                                                                                                    |      |                                                                   |                                                                          | Mth 7: 1E 🗸                                                       | 325.36                                                                   |
| Mith 9: 1 € w 320:38)   Mith 10: 1 € w 320:38)   Mith 11: 1 € w 320:38)   Mith 12: 1 € w 320:38)                                                                                                    |      |                                                                   |                                                                          | Mth 8: 1E 💌                                                       | 325.36                                                                   |
| Mithil: IE   Mithil: IE   Mithil: IE   325.36 IE   Mithil: IE   325.36 IE   Mithil: IE   325.36 IE   Mithil: IE   325.36 IE   Covered Individuals Previous   Exit Ok                                                                                                    |      |                                                                   |                                                                          | Mth 9: TE M                                                       | 325.36                                                                   |
| Mittin Line     Mittin Line     Mittin Line     Mittin Line     Spatial     Kpath Errors(page up/down)     Error Code AIRTN500 Path     Covered Individuals        Previous     Exit     Ok        Done     Mittin Line     Image: Constraint of the powered by Computer Guidance Corporation        User Name: HAA350 (Holly Ametty)        LBCC Group: CR0350 - CR0350-only                                                                                                    |      |                                                                   |                                                                          | Mth11: 1E V                                                       | 325.36                                                                   |
| Xpath ErrorS(page up/down)         Error Code AIRTN500 Path         Covered Individuals       Previous         Exit       OK         powered by Computer Guidance Corporation       User Name: HAA350 (Holly Ametty)         LBCC Group: CR0350 - CR0350-only       Menu: Main         Version: 4.0 [SP: 999                                                                                                    |      |                                                                   |                                                                          | Mth12: 1E 💙                                                       | 325.36                                                                   |
| Error Code AIRTN500 Path     Covered Individuals     Previous     Exit     Ok       powered by Computer Guidance Corporation     User Name: HAA350 (Holly Ametty)     LBCC Group: CRQ350 - CRQ350 - Only     Menu: Main     Version: 4.0   SP: 999                                                                                                    |      |                                                                   |                                                                          | Vanth Ferrerainage un/deuw)                                       |                                                                          |
| Covered Individuals       Previous       Exit       Ok         powered by Computer Guidance Corporation       User Name: HAA350 (Holly Amett)       LBCC Group: CRQ350 - CRQ350-only       Menu: Main       Version: 4.0   SP: 999         Done       Image: Computer Suidance Corporation       Image: Computer Suidance Corporation       Image: Computer Suidance Corporat                                                                                                    |      |                                                                   | Error Code AIRTN500 Path                                                 | Abati ci ni s(baße dinomi)                                        |                                                                          |
| powered by Computer Guidance Corporation User Name: HAA350 (Holly Arnett) LBCC Group: CRQ350 - CRQ350 - CRQ350        |      |                                                                   |                                                                          | Covered Individuals                                               | Previous Exit Ok                                                         |
| Done                                                                                                    |      |                                                                   | powered by Computer Guidance Corporation User Name: HAA350 (Holly Amett) | LBCC Group: CRQ350 - CRQ350-only                                  | Menu: Main Version: 4.0   SP: 999                                        |
|                                                                                                    |      |                                                                   | Done                                                                     |                                                                   | 😜 Internet 🦓 + 🕏 100% +                                                  |

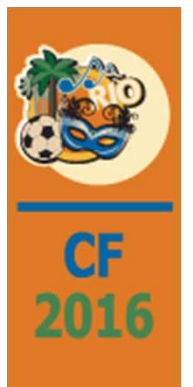

### 1095-C maintenance

• if "Covered Individuals" button selected, then one sees the next panel

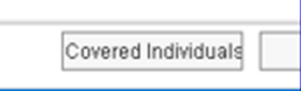

| C eCMS ERP by CGC - Windows Interne            | t Explorer                                   |                      |                             |               |            |         |      |            |          |          |                |         |          |                   |           |
|------------------------------------------------|----------------------------------------------|----------------------|-----------------------------|---------------|------------|---------|------|------------|----------|----------|----------------|---------|----------|-------------------|-----------|
| 🚱 🗢 🙉 http://qa400.cgcnt.com:200               | 00/ecms/cms/menu/displayMenuNav.faces        |                      |                             |               |            |         | ~    | 4 ×        | 9.11     | /isdom-s | soft Cu        | stomize | d Web Se | arch              | ρ.        |
| Ele Edit View Favorites Tools Help             |                                              |                      |                             |               |            |         |      |            |          |          |                |         |          |                   |           |
| 🔆 Favorites 🛛 👍 🍡 httpwww.revenuquet           | bec.c 🏭 Affordable Care Act Inform 🔊 httpc.y | ncdn.com-sites-w 🔊 F | Proposed Equal Pay Report ខ | Davis-Bacon a | nd Relat   | ed Ac   | 00   | Computer   | r Guidan | ice Corp |                | 🏉 Sug   | gested S | iites • 🛔         | ecms      |
| 3 eCMS ERP by CGC                              |                                              |                      |                             |               |            |         |      | <b>合</b> ・ | 5        | E 8      | •              | Page •  | Safet    | r • T <u>o</u> ol | s • 🔞 • 📑 |
|                                                | sion: 12/000-Mini Construction 4.0           |                      |                             | [             | Q .        |         |      |            | X        | MAR 1    | 4 2            |         | 1        | i (               | ) ()      |
| A/P V A/R V Admin V                            | Archival ▼ ADP ▼ BoM ▼ Comdata ▼ (           | Copy Co 🔻 Eq Acct 🔻  | Eq Maint 🔻 ECM 🔻 🛛          | il ▼ H/R      | <b>v</b> ⊢ | ł/R-E ▼ | n In | iquiry 🔻   | Inte     | egratio  | n <del>v</del> | J/C 🔻   | Mat      | l Req 🔻           |           |
| Ord Proc V P/C V P/C-2 V P/S                   | ▼ Payroll ▼ I•I Payroll-Can ▼ Prop Mgm       | ▼ Purchasing ▼ F     | Rep Const 🔻 Service 🔻 🛛     | r&M▼ Us       | er Menu    | •       |      |            |          | Sea      | arch           |         |          |                   |           |
|                                                |                                              |                      |                             |               |            |         |      |            |          |          |                |         |          |                   | ?         |
| Human Resources                                |                                              | Maintain ACA 109     | 95C Covered Individuals     |               |            |         |      |            |          |          | HR             | P416C   | 4        |                   | -         |
| Year 2015<br>Employee Co/Div 12/ 0<br>Number 9 | Run Job ID 318219<br>Name Jeremy Lovett      | Receipt              | ID 1095C-16-00332922        |               |            |         |      | Se         | quenc    | e 1      |                |         | Recl     | <b>1</b> 27       |           |
| Dep                                            | endent Name                                  | SS#                  | DOB                         | Yr            | 1          | 2       | 3    | 4          | 5        | 6        | 7              | 8       | 9        | 10                | 11 12     |
| Jeremy Lovett                                  |                                              | 12095236             | 01/01/0001                  |               |            | Г       | Г    |            |          | Г        |                |         | Г        | ~                 | 1         |
| Ed Lovett                                      |                                              | 0                    | 08/07/1967                  | Г             | Г          | Г       | Г    | Г          | Г        | Г        | Г              | Г       | Г        |                   | 1         |
| Mary Lovett                                    |                                              | 0                    | 04/03/1999                  | <b></b>       | Г          |         | Г    |            | Г        | Г        | Γ              | Γ       |          | 5                 | <b>v</b>  |
| enuored bu Sounda Ouldoore Semantic            | n - 1 Haas Names 128.0250 (Holly Ameth       |                      | www.02026.02026.020         | Previo        | DUS        |         | E    | exit       |          |          | Ok             |         | 20.000   |                   |           |
| ponered by comparer condance corporatio        |                                              | 2800 0               | Today, orrespondenting      |               |            |         | mei  | na. man    |          |          | 013101         |         | 517, 555 |                   |           |
| one                                            |                                              |                      |                             |               |            |         |      |            |          | Internet |                |         | 46       | - 8               | 100% -    |

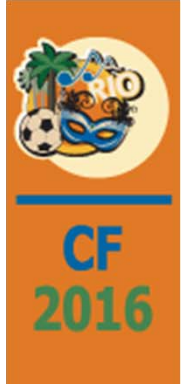

# Resubmission of ACA Data for Corrections

| (b)         (b)         (b | 💽 🗢 📾 http://qa400.cgcnt.com:20000/ecms/cms/menu/displayMenuNav.fac                                                      | s 🗸                                                                                                    | ★ X Q Wisdom-soft Customized Web Search          |
|----------------------------------------------------------------------------------------------------|----------------------------------------------------------------------------------------------------|----------------------------------------------------------------------------------------------------|--------------------------------------------------|
| Vector         Company/Debision: 12000-Mini Construction 4.0         Image: Company/Debision: 12000-Mini Construction 4.0         Image: Company/Debision: 12000-Mini Construction 4.0         Company/Debision: 12000-Mini Construction 4.0         Company/Debision: 12000-Mini Construction 4.0         Image: Company/Debision: 12000-Mini Construction 4.0         Image: Company/Debision: 12000-Mini Construction 4.0                                                                                                    | e Edk Yiew Fayorites Iools Help<br>Favorites 🎪 🐂 http-www.revenuquebec.c 💷 Affordable Care Act Infor<br>SeCMS ERP by CGC | 🔊 http-c.ymcdn.com-sites-w 🔊 Proposed Equal Pay Report 👔 Davis-Bacon and Related Ac 🔘 (                                                                                                    | Computer Guidance Corp 🥔 Suggested Sites * 🖻 ecm |
| Ord Proc *         PiC *         PiC *         PiC *         PiC *         PiC *         Pic *         Pic *                                                                                                    | Company/Division: 12/000-Mini Construction 4.0                                                                           | Comdata v Copy Co v Eq.Acct v Eq.Maint v ECM v G/L v H/R v H/R-E v Ir                                                                                                    | nquiry 🔹 Integration 🗸 J/C 👻 Mati Req 🗸          |
| Numan Resources         Re-Submit ACA Data - Correction         HRP41901           Year         2015         Run Joh ID         318219         Receipt-RID         10950-16-00332922         Receipt-RID         10950-16-00332922         Receipt-RID         10950-16-00332922         Requipt-RID         10950-16-00332922         Requipt-RID         Fed L00F         4644707872         Name         COUMPUTER OUIDAAUCE CORPS         Name         COUMPUTER OUIDAAUCE CORPS         Name         COUMPUTER OUIDAAUCE CORPS         Name         COUMPUTER OUIDAAUCE CORPS         Name         Colume                                                                                                    | Ord Proc ▼ P/C ▼ P/C-2 ▼ P/S ▼ Payroll ▼ I•I Payroll-Can                                                                 | Prop Mgm ▼ Purchasing ▼ Rep Const ▼ Service ▼ T&M ▼ User Menu ▼                                                                                                    | Search                                           |
| Year       2015         Run Job ID       318219         Receipt-ID       1095C-16-00332022         Sequence       IC         ACA TCC Transmitter Information       BBORK         Fed ID#       464707872         Name       COMPUTER GUIDANCE CORP4         Address       15035 N75TH s0T         City       SCOTTSDALE         Scottact       LEE         UtaMPTON       Last)         Telephone       480 4447005         Exit       Ok                                                                                                    | uman Resources                                                                                                    | Re-Submit ACA Data - Correction                                                                                                    | HRP41901                                         |
| City       SCOTISCALE       st P/Z       240       63200       0         Contact       LEE       (First)       0EAN       (Middle)         H4MPTON       (Last)       Telephone       480       4/47005       Ext       0         OutoHold/Save       I" I" * eForms/treaister will be orinted       Ext       0k       0k         wered by Computer Guidance Corporation       User Name: HAA350 (Holly Amett)       LBCC Group: CR0350-CR0350-only       Menu: Main       Version: 4.0 [SP: 999                                                                                                    |                                                                                                    | Year         2015           Run Job ID         318219           Raceipt.ID         1095-01-0032922           Sequence         1           AcA TCC Transmitter Information         BB0RK           Fed ID#         464707872           Name         COMPUTER GUIDANCE CORPC           Address         15035 N 75TH ST           Concortable         5047 |                                                  |
| Telephone     490     4/47005     Ext       Outa Hold/Save <ul> <li>*eForms/reaister will be printed</li> <li>Exit</li> <li>Ok</li> </ul> wered by Computer Guidance Corporation     User Name: HAA350 (Holly Amet)     LBCC Group: CR0350- CR0350- cR0350- only     Menu: Main     Version: 4.0 [SP-999                                                                                                    |                                                                                                    | City SCOTISDALE St [AZ Zup 85/260] U<br>Contact LEE (First)<br>DEAN (Middle)<br>HAMPTON (Last)                                                                                                    |                                                  |
| wered by Computer Guidance Corporation User Name: HAA350 (Holly Amett) LBCC Group: CR0350 - CR0350 - CR0350-only Menu: Main Version: 4.0   SP- 999                                                                                                    |                                                                                                    | Telephone 480 447003 Ext<br>Outo:Hold/Save Forms/register will be printed                                                                                                    | Exit Ok                                          |
|                                                                                                    | wered by Computer Guidance Corporation 📲 User Name: HAA350 (Holly A                                                      | nett) LBCC Group: CRQ350 - CRQ350-only Me                                                                                                    | nu: Main Version: 4.0   SP: 999                  |

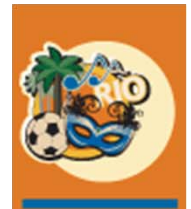

CF

2016

# Changes/Enhancements to the Algorithmic Approach

- Multiple benefits providing enrollment in a given year
- Hire dates in "algorithm"
- Hire dates usage (original, adjusted, and re-hire)
- Replace ACA "Y" in Hrtben maint (Hrp028/FM) with an actual line 14 value?

| (ii) (iii) (i | P → C MSN.com - Hotmail, Outlook, ④ eCMS ERP b                                                                                                    | V CGC ×                                                                                                    |                                     |
|----------------------------------------------------------------------------------------------------|----------------------------------------------------------------------------------------------------|----------------------------------------------------------------------------------------------------|-------------------------------------|
| ile Edit View Favorites Tools Help                                                                                                    |                                                                                                    | ,                                                                                                    |                                     |
|                                                                                                    |                                                                                                    |                                                                                                    |                                     |
| Company/Division: 12/000-Mini Construction 4.0                                                                                                    |                                                                                                    | Q - 💼 🕿 💿 🗙 🖊 🎝                                                                                                    | 2 = 🔿 i 🧿 🙂                         |
| 🚹 A/P ¥ A/R ¥ Admin ¥ Archival ¥ A/D P ¥ BoM ¥ Comdata ¥ Copy Co ¥ Eq Acct ¥ Eq<br>Payrolt ¥ HP Payrolt-Can ¥ Prop Mgm ¥ Purchasing ¥ Rep Const ¥ Service ¥ T&M ¥ User Menu ¥                                                                                                    | Maint ▼ ECM ▼ G/L ▼ H/R ▼ H/R-E ▼ Inquiry ▼ Integration                                                                                                    | ▼ J/C ▼ Matl Reg ▼ Ord Proc ▼                                                                                                    | P/C ¥ P/C-2 ¥ P/S ¥                 |
| Human Resources                                                                                                    | Benefit Master Maintenance                                                                                                    | Mode: Update HF                                                                                                    | RP02802 HRPM06 - 3                  |
| Senefit Number: 162<br>UDC                                                                                                    |                                                                                                    |                                                                                                    | ^                                   |
| Description:<br>ACA medical-single                                                                                                    | 0                                                                                                    |                                                                                                    |                                     |
| Reporting Benefit:     Image: Constraint of the second of the second of th                      | Unit Cost:         0.00           Unit Limit:         0           Unit of Measure:         E           Match Maximum:         0.00           Employee Maximum:         0.00           Percent of Wage:         0.00           Include Commision | HRSS Benefit Category: Medical I/<br>Provider Phone Number: 80236411<br>Provider Website: www.Cigr                                                                                                    | 9 € ACA: ⊽<br>7<br>19 Heathcare.com |
| Benefit Deduction Calculation     0.00     Arrears Deduction Amount:     0.00       or     or     or     or       Percent Rate:     0.00     Arrears Deduction Percent:     0.00       or     Calculation Method:     0     0       or     Calculation Method:     0     0       or     Calculation Method:     0     0       or     Other Mathing     0     0                                                                                                    | Benefit Match Calculation Match this Benefit Employee Deduction: Matching Percent Matching Percent Matching Percent Benefit Group Display Table Previous Desco Cercage: CR0350-CR0350-eety                                                      | Taxable: Include in Gross: Include in Net: Include in A01N: Print on Check Stub: Cost Distribution: Cost Type: Include in A01N: Include in A01N: Include in A01 | ⊃0k<br>⊃1 (57- 000                  |

Offer and enrollment are not the same thing; possible candidates: 1B, 1C, 1D, 1E, 1F, 1G?

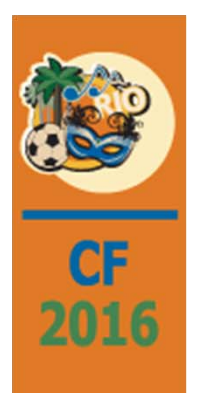

# Changes/Enhancements to the Algorithmic Approach

- Allow user to build algorithm
- How to handle ACA exposed deduction on the p/r side (via miscellaneous deduction and/or union deduction (type)); decline issue
- Decline change approach (how get from p/r side?)
- eForm/xml union employee versus non-covered employee in a self-insured situation

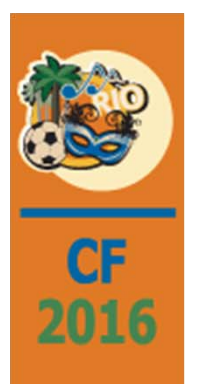

# Near Future

- Multiple submissions within one transmission (all EIN submissions sent in one transmission)
- Employee counts (full-time and total) tool outside content create step
- Split plan years
- Authoritative vs non-authoritative transmittal
- Exception reports (blanks in line 1095-C line 14, no covered year/months in 1095-C Part III)

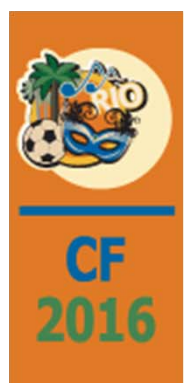

# Future

• HrtAcaTs -> SysAcaTs -> infrastructure table

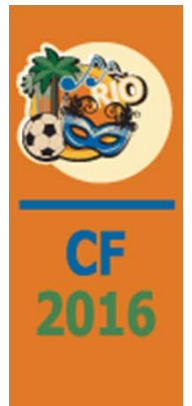